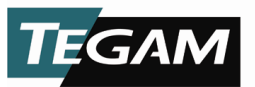

1830A RF Power Meter for Metrology

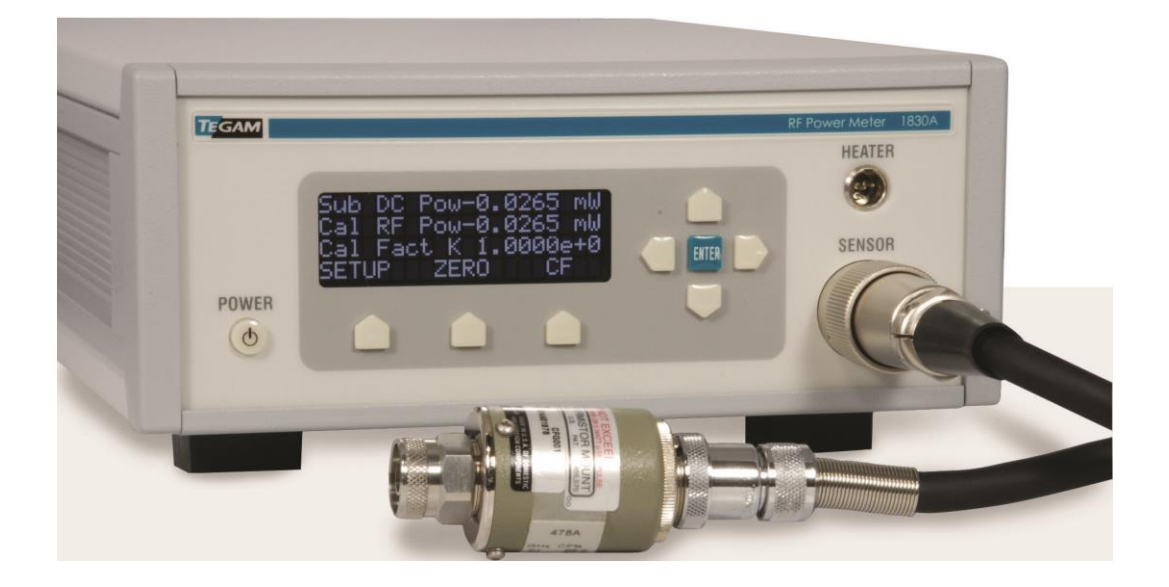

Instruction and Service Manual PN# 1830A-901-01 Publication Date: October 2019 REV. N

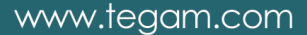

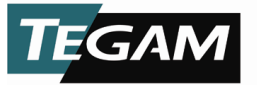

TEGAM is a manufacturer of electronic test and measurement equipment for metrology, calibration, and production test. We also provide repair, calibration, and other support services for a wide variety of test and measurement equipment including RF power sensor calibration systems, RF attenuation measurement systems, ratio transformers, arbitrary waveform generators, micro-ohmmeters, LCR meters, handheld temperature calibrators, thermometers, humidity and temperature control devices, and more.

TEGAM also repairs and calibrates test and measurement equipment formerly manufactured by Electro-Scientific Industries (ESI), Gertsch, Keithley Instruments, Lucas Weinschel, and Pragmatic Instruments. A complete list can be viewed on our Product Service Directory at www.tegam.com

For more information about TEGAM and our products, please visit our website at <u>www.tegam.com</u>: or contact one of our customer service representatives at <u>sales@tegam.com</u> or 800-666-1010.

# © Copyright TEGAM, Inc. 2010 - 2017

No part of this manual may be reproduced in any form or by any means (including electronic storage and retrieval or translation into a foreign language) for any other purpose without the prior written consent of TEGAM, Inc.

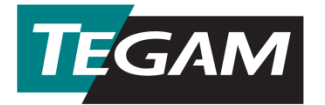

10 Tegam Way, Geneva, Ohio 44041

Telephone: (440) 466-6100 Fax: (440) 466-6110 E-mail: <u>sales@tegam.com</u>

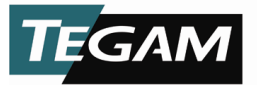

# **Table of Contents**

# Section

# Page

| I.         | Introduction                                                        |
|------------|---------------------------------------------------------------------|
|            | Purpose and Functions1-1                                            |
|            | Capabilities1-1                                                     |
|            | Specifications1-2                                                   |
|            | List of Items Furnished 1-4                                         |
|            | List of Additional Items Required for Operation and Maintenance 1-4 |
|            | Tools and Test Equipment1-4                                         |
|            | Preparation for Calibration or Repair Service                       |
|            | Warranty Information1-7                                             |
|            | Contact Information 1-7                                             |
| II.        | Preparation for Use and Installation                                |
|            | Unpacking and Inspection                                            |
|            | Use in Proper Environment2-1                                        |
| <b>TTT</b> | Principles of Operation                                             |
| 111.       | Understanding the 1830A Measurement Process 3-1                     |
|            | Theory of RE Power Measurements 3-2                                 |
|            | Principles of DC Substitution 3-2                                   |
|            | Power Measurements 3-2                                              |
|            | Controlling Thermistor Temperature                                  |
|            |                                                                     |
| IV.        | Operating Instructions                                              |
|            | Start-up Procedure 4-1                                              |
|            | Standby Mode 4-1                                                    |
|            | Connecting the Proper Sensor                                        |
|            | 1830A Front Panel Menus                                             |
|            | 1830A Menu Map                                                      |
|            | Normal Operation                                                    |
|            | RF Power Medsurement Procedure                                      |
|            | Ethernet Interface Configuration                                    |
|            | 1830A Commands 4-21                                                 |
|            | 1830A Error/Status Reporting 4-23                                   |
|            | Sensor Calibration File Unload 4-32                                 |
|            | Heater Circuit Operation                                            |
|            | Normal Shutdown Procedure                                           |
|            |                                                                     |
|            |                                                                     |
|            |                                                                     |

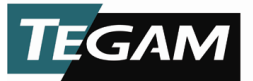

# V. Maintenance and Servicing

| 1830A System Calibration and Diagnostics | 5-1 |
|------------------------------------------|-----|
| Calibration and Verification Equipment   | 5-1 |
| Calibration Environment                  | 5-2 |
| Disassembly of 1830A                     | 5-2 |
| Calibration and Diagnostic Process       | 5-2 |
| Troubleshooting                          | 5-9 |
| -                                        |     |

# VI. Reprogramming

| Reprogramming the 1830A       | . 6-1 |
|-------------------------------|-------|
| Memory Sanitization Procedure | . 6-2 |

# VII. Preparation for Shipment

| Returning Power Meter for Service | 7-1 |
|-----------------------------------|-----|
| Package Power Meter for Shipment  | 7-1 |

# VIII. Storage

| Storage | Requirement | 8-1 | 1 |
|---------|-------------|-----|---|
|         |             |     |   |

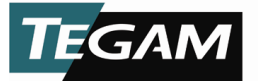

# **Safety Information & Precautions:**

The following safety information applies to both operation and service personnel. Safety precautions and warnings may be found throughout this instruction manual and the equipment. These warnings may be in the form of a symbol or a written statement. Below is a summary of these precautions.

#### Terms in This Manual:

<u>CAUTION</u> statements identify conditions or practices that could result in damage to the equipment or other property.

<u>WARNING</u> statements identify conditions or practices that could result in personal injury or loss of life.

#### **Terms as Marked on Equipment:**

<u>CAUTION</u> indicates a personal injury hazard not immediately accessible as one reads the marking, or a hazard to property including the equipment itself.

DANGER indicates a personal injury hazard immediately accessible as one reads the marking.

Symbols: *As Marked in This Manual:* 

This symbol denotes where precautionary information may be found.

#### As Marked on Equipment:

| $\triangle$ | CAUTION – Risk of Danger        |
|-------------|---------------------------------|
| 4           | DANGER – Risk of Electric Shock |
|             | Earth Ground Terminal           |
| I           | On                              |
| 0           | Off                             |
|             | Frame or Chassis Terminal       |
|             | Earth Ground Terminal           |
| $\bigcirc$  | Alternating Current             |

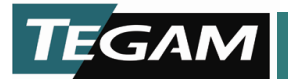

# **Purpose and Function**

The 1830A power meter is designed for thermistor based RF power sensors which are universally recognized as the most accurate means to measure and transfer RF power. The TEGAM Model 1830A is designed to replace the HP432 while further reducing uncertainties and accommodate a wider variety of RF power sensors. It combines a modern DC substitution bridge with a 6.5 digit measurement system to provide consistent normalized RF power readings manually or automatically.

Key functions of the 1830A:

- Replaces the HP432 RF Power Meter
- Compatible with thermistor power sensors from: Agilent (HP), TEGAM, Weinschel, Hughes, General Microwave, Millitech
- Supports 100  $\Omega$  and 200  $\Omega$  thermistors
- Integrates bridge balancer and power meter into one package
- Four digit calibration factor resolution
- Full remote programmability
- Heater control for ovenized sensors

# Capabilities

There are many thermistor based RF power sensors available. The Model 1830A is designed to bias either 100  $\Omega$  or 200  $\Omega$  mounts and has dual bridges for balancing both RF sense and compensation thermistors such as contained in the Agilent 478A and 8478B. It also is works with the Agilent 486A series of waveguide sensors and includes a heater circuit for all TEGAM and Weinschel ovenized thermistor mounts.

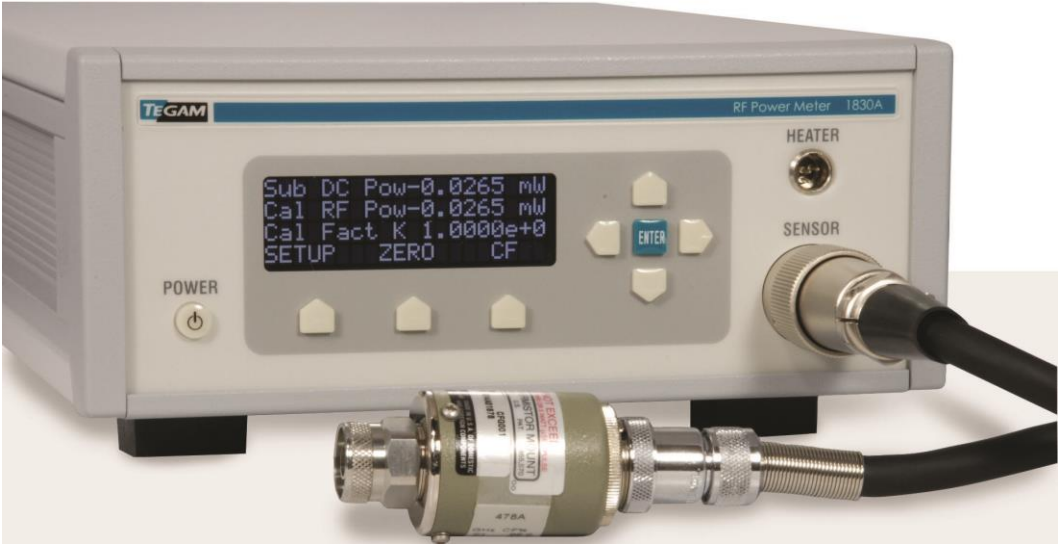

Figure 1.1 - Model 1830A RF Power Meter

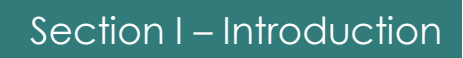

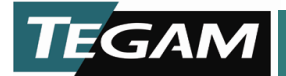

# Specifications

(Includes performance characteristics, description, power and utility information and environmental information)

| Power Range (typical, sensor dependent)                                                                                          | 0.001 to 30 mW (-30 to +14 dBm)                                                                                                    |  |
|----------------------------------------------------------------------------------------------------|----------------------------------------------------------------------------------------------------|--|
| Frequency Range                                                                                                    | 100 kHz to 110 GHz (sensor dependent)                                                                                                    |  |
| Accuracy                                                                                                    | ±0.05% of reading, ±0.5 μW<br>(0.1% at 1 mW)                                                                                                    |  |
| Measurement Scale                                                                                                    | mW dB                                                                                                    |  |
| Cal Factor Resolution                                                                                                    | 4 digits, linear decimal                                                                                                    |  |
| Bridge Resistance                                                                                                    | Variable from 50 $\Omega$ to 300 $\Omega$ (RF termination 12.5 $\Omega$ to 75 $\Omega$ )                                                                                                   |  |
| Connectors<br>Bias Voltage<br>Temp                                                                                               | 14-pin Quick Connect<br>4-pin mini-microphone                                                                                                    |  |
| Heater Controller                                                                                                    | 8 VDC @ 200 mA (compatible with<br>all TEGAM and Weinschel<br>thermistor mounts)                                                                                                    |  |
| Environmental Specified Temperature Range<br>Operating Temperature<br>Storage Temperature<br>Calibration Temperature<br>Humidity | +17°C to +29°C (+63°F to +84°F) <sup>1</sup><br>0 °C to +55 °C (+32 °F to +131 °F)<br>-40 °C to +75 °C (-40 °F to +167 °F)<br>+17°C to +29°C (+63°F to +84°F)<br>0% to 95%, non-condensing |  |
| Power Requirements                                                                                                    | 100 to 240 Vac, 48 to 62 Hz, 75<br>VA max                                                                                                    |  |
| Input Power Fuse                                                                                                    | 250 V, 1.5 Amp (slow blow)                                                                                                    |  |
| Weight                                                                                                    | 2 kg (4.4 lb)                                                                                                    |  |
| Physical Dimensions<br>Height<br>Width<br>Depth                                                                                  | 8.89 cm (3.5 in)<br>21.59 cm (8.5 in)<br>36.5 cm (14.5 in)                                                                                                    |  |

Table 1.1 Physical and Electrical Specifications

<sup>&</sup>lt;sup>1</sup> Please note that the Celsius scale specifications are controlling, the Fahrenheit conversions are approximations for information only.

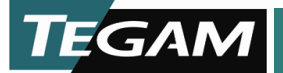

#### **Power Source**

This product is intended to connect to a power source that the voltage between the supply conductors or between either supply conductor and ground will not apply more than the voltage rating for the particular power supply. A protective ground connection by way of the grounding conductor in the power cord is essential for safe operation.

#### Line Voltage Selection

The power supply in a Model 1830A operates with a line voltage of 100 to 240 VAC at 48 to 62 Hz.

CAUTION DO NOT APPLY POWER TO THE INSTRUMENT BEFORE READING THIS SECTION.

#### **Check the Power Cord**

Make sure the power cord supplied with the Model 1830A is not frayed, broken, or cracked. A damaged power cord is a fire and electrical hazard. If the power cord is damaged, it should be replaced.

#### **Use the Proper Fuse**

To avoid fire hazard, use only the correct fuse type as specified for the AC power supply in the unit. The correct fuse for the 1830A is a 250 V 1.5 Amp slow blow fuse.

The fuse is located just below the power cord socket. Before replacing the fuse, place the Model 1830A front panel power switch to the OFF position and remove power cord on the back of the Model 1830A. To replace the fuse, gently slide out the fuse drawer. Remove the old fuse and snap a new one into the fuse holder. Reinstall the fuse by simply pushing the fuse drawer back into its original position. The fuse drawer should snap into place.

# **Grounding the Equipment**

This product is grounded through the grounding conductor of the power cord. <u>WARNING</u> To avoid electrical shock or other potential safety hazards, plug the power cord into a properly wired receptacle before using this instrument. The proper grounding of this instrument is essential for safety and optimizing instrument operation.

#### **Danger Arising from Loss of Ground**

<u>WARNING</u> If the connection to ground is lost or compromised, a floating potential could develop in the instrument. Under these conditions all accessible parts, including insulating parts such as keypads and buttons could develop a hazardous voltage and put the user at risk.

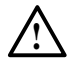

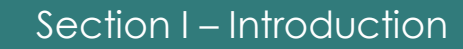

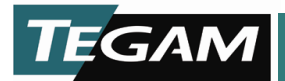

# List of Items Furnished

| Item |           |                          |
|------|-----------|--------------------------|
|      |           | Power Cord               |
|      |           | User/Maintenance Manual  |
|      |           | Statement of Calibration |
|      | T=61= 1 2 | 10201 Dealized Liet      |

Table 1.2 - 1830A Packing List

# List of Additional Items Required For Operation and Maintenance

| Accessory                                         | Part Number       |
|---------------------------------------------------|-------------------|
| Heater Cable (4 pin mini, 48" or 15")             | CA-11-48/CA-11-15 |
| Heater Cable (4 pin large, 48")                   | CA-10-48          |
| Sensor Cable (478A & 8478B, 48")                  | CA-6-48           |
| Sensor Cable (1830A/Legacy Mounts. 48" or 15")    | CA-7-48/CA-7-15   |
| Sensor Cable (1830A/PM Series Mounts, 48" or 15") | CA-21-48/CA-21-15 |
| Universal Cable (Un-terminated, 48")              | CA-9-48           |
| Calibration Cable (Lug-terminated, 48")           | CA-20-48          |
| USB Cable 2 meter (USB A – USB A)                 | CA-14-2M          |
| Rack Mount Kit (Single Unit)                      | 1830-910          |
| Rack Mount Kit (Dual Unit)                        | 1830-911          |
| Table 1.2 1820A Assessme                          | List              |

Table 1.3 - 1830A Accessory List

# **Tools and Test Equipment**

No special tools and test equipment are needed to operate the 1830A. The follow is a list of thermistor mounts that will operate with the 1830A RF Power Meter.

| HP/Agilent      | 478A, 8478B, S486A, G486A, J486A, H486A,<br>X486A, M486A, P486A, K486A, R486A                                                    |
|-----------------|----------------------------------------------------------------------------------------------------|
| TEGAM/Weinschel | 1107-7, 1107-8, 1807A, M1110, M1111,<br>M1118, M1120, M1125, M1130, M1135,<br>F1109, F1116, F1117, F1119, F1125, F1130,<br>F1135 |

Table 1.4 - 1830A Compatible Thermistor Mounts

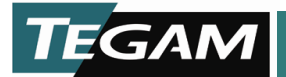

# **Preparation for Calibration or Repair Service**

Once you have verified that the cause for 1830A malfunction cannot be solved in the field and the need for repair and calibration service arises, contact TEGAM customer service to obtain an RMA, (Returned Material Authorization), number. You can contact TEGAM customer service via the TEGAM website, <u>www.tegam.com</u> or by calling 440.466.6100 (*All Locations*) OR 800.666.1010 (*United States Only*).

The RMA number is unique to your instrument and will help us identify you instrument and to address the particular service request by you which is assigned to that RMA number.

Of even importance, a detailed written description of the problem should be attached to the instrument. Many times repair turnaround is unnecessarily delayed due to a lack of repair instructions or of a detailed description of the problem.

This description should include information such as measurement range, and other instrument settings, type of components being tested, are the symptoms intermittent, conditions that may cause the symptoms, has anything changed since the last time the instrument was used, etc. Any detailed information provided to our technicians will assist them in identifying and correcting the problem in the quickest possible manner. Use a copy of the Repair and Calibration Service form provided on the next page.

Once this information is prepared and sent with the instrument to our service department, we will do our part in making sure that you receive the best possible customer service and turnaround time possible.

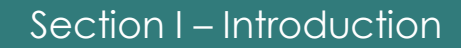

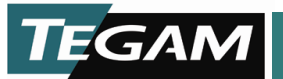

# **Expedite Repair & Calibration Form**

Use this form to provide additional repair information and service instructions. The Completion of this form and including it with your instrument will expedite the processing and repair process.

| RMA#:      | Instr<br>#: | rument Model |
|------------|-------------|--------------|
| Serial     | Cc          | ompany:      |
| Number:    |             |              |
| Technical  | Ph          | none         |
| Contact:   | Νι          | umber:       |
| Additional |             |              |
| Contact    |             |              |
| Info:      |             |              |

# **Repair Instructions:**

| Evaluation | Calibration Only | 🗌 Repair Only | Repair & Calibration | Z540 (Extra Charge) |
|------------|------------------|---------------|----------------------|---------------------|
|------------|------------------|---------------|----------------------|---------------------|

# **Detailed Symptoms:**

Include information such as measurement range, instrument settings, type of components being tested, is the problem intermittent? When is the problem most frequent? Has anything changed with the application since the last time the instrument was used?, etc.

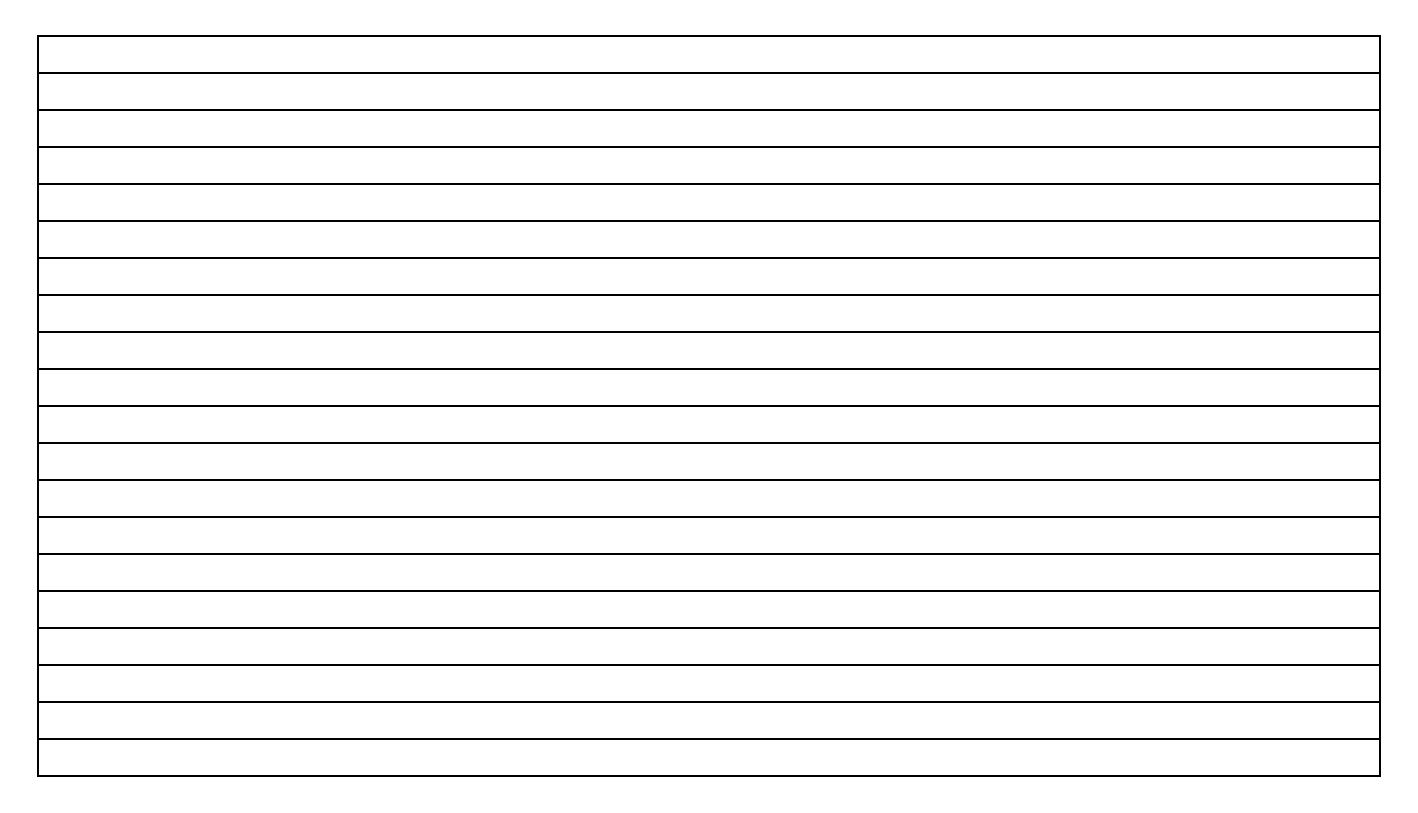

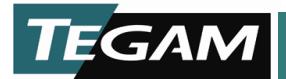

# **Warranty Information**

TEGAM, Inc. warrants this product to be free from defects in material and workmanship for a period of three years from the date of shipment. During this warranty period, if a product proves to be defective, TEGAM Inc., at its option, will either repair the defective product without charge for parts and labor, or exchange any product that proves to be defective.

TEGAM, Inc. warrants the calibration of this product for a period of one year from date of shipment. During this period, TEGAM, Inc. will recalibrate any product, which does not conform to the published accuracy specifications.

In order to exercise this warranty, TEGAM, Inc., must be notified of the defective product before the expiration of the warranty period. The customer shall be responsible for packaging and shipping the product to the designated TEGAM service center with shipping charges prepaid. TEGAM Inc. shall pay for the return of the product to the customer if the shipment is to a location within the country in which the TEGAM service center is located. The customer shall be responsible for paying all shipping, duties, taxes, and additional costs if the product is transported to any other locations. Repaired products are warranted for the remaining balance of the original warranty, or 90 days, whichever period is longer.

#### **Warranty Limitations**

The TEGAM, Inc. warranty does not apply to defects resulting from unauthorized modification or misuse of the product or any part. This warranty does not apply to fuses, batteries, or damage to the instrument caused by battery leakage.

# **Statement of Calibration**

This instrument has been inspected and tested in accordance with specifications published by TEGAM Inc. The accuracy and calibration of this instrument are traceable to the National Institute of Standards and Technology through equipment, which is calibrated at planned intervals by comparison to certified standards maintained in the laboratories of TEGAM Inc.

# **Contact Information:**

TEGAM Inc. 10 Tegam Way Geneva, OH 44041 PH: 440.466.6100 FX: 440.466.6110 *EMAIL: sales@tegam.com WEB: http://www.tegam.com* 

Document publishing dates may lag product changes. Visit www.tegam.com to download the latest version of this manual.

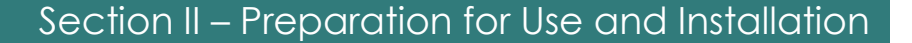

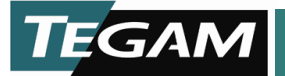

# **Unpacking and Inspection**

Each 1830A is put through a series of electrical and mechanical inspections before shipment to the customer. Upon receipt of your instrument unpack all of the items from the shipping carton and inspect for any damage that may have occurred during transit. Report any damaged items to the shipping agent. Retain and use the original packing material for reshipment if necessary.

Upon Receipt, inspect the carton for the following items:

Model 1830A RF Power Meter Model 1830A Operating and Service Manual (CD) P/N 1830A-901-01 Calibration Certificate Power Cord

#### Mounting

The Model 1830A is shipped with four feet mounted to the bottom cover. When the Model 1830A is placed on a bench or table, these feet support the instrument. The Model 1830A can also be rack mounted in a standard 19" rack using the optional rack adapter kit 1830-910 for a single 1830A and kit 1830-911 to rack two 1830A's side-by-side.

<u>NOTE</u> It is recommended to remove all 4 feet prior to rack mounting.

# **Use in Proper Environment**

Normal calibration laboratory practice dictates that the environment should be closely controlled. This will minimize errors introduced by temperature and humidity changes. A nominal temperature as specified in Table 1.1 provides a good working condition. Controlled temperatures also stabilize the aging process of the standards.

# **Do Not Use in Explosive Environments**

CAUTION The 1830A is not designed for operation in explosive environments.

# **Do Not Block Air Vents on Rear Panel**

CAUTION The Model 1830A has an air intake and exhaust on the back panel of the instrument. When installing the Model 1830A, ensure there is at least two inches of space behind the instrument for airflow. DO NOT set the instrument on its rear panel as its airflow will be restricted and may result in damage to the internal circuitry.

#### **Ensure Power Switch is Accessible**

CAUTION Ensure that the POWER switch is easily accessible at all times and nothing is in place that would impede proper use.

#### **Do Not Operate Without Covers**

WARNING This device should be operated with all panels and covers in place. Operation with missing panels or covers could result in personal injury.

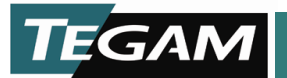

# **Understanding the 1830A Measurement Process**

The Model 1830A RF Power Meter combines a DC substitution balancer with a digital voltmeter system. The use of a A/D converter converts our analog measurement to a digital output on the 1830A front panel. This eliminates the need for any type of analog output that an instrument like the Agilent 432A may require.

Because of the circuit construction, a "four-wire" circuit is used to sense bolometer resistance", allowing the user to use nearly any practical cable length without recalibrating the 1830A.

<u>NOTE</u> Limited by the resistive drop in the source leads. The small currents involved make circuits of 100 meters or more possible, although electromagnetic coupling issues could compromise measurements in some cases.

The balancer is composed of a controllable source that allows current to flow through R<sub>ref</sub> and the bolometer. Identical precision instrument amplifiers feed the bolometer voltage and the voltage across a reference resistor to a servo-amplifier that has been adjusted for low offset. The servo amplifier controls the main supply transistor and therefore regulates power to the combined reference/bolometer circuit. The 1830A is connected to support NTC devices. When the bolometer voltage is higher than the reference resistor voltage, indicating that the bolometer's resistance is higher than desired, power is increased to heat the bolometer and decrease resistance. When the bolometer voltage is lower than the reference resistor voltage, power is decreased. At balance, the reference resistor voltage and the bolometer voltage match closely. Since their currents are the same, the resistances also match closely.

<u>NOTE</u> The reference resistor is either 100 or 200 Ohms. Additionally, in some modes, the reference resistor voltage is multiplied by a variable to produce the variable resistance feature. At resistances other than 100 or 200 Ohms, the multiplication adds some uncertainty.

The 1830A computes power from changes in the voltage across the reference resistor as follows: When ZERO is pressed, the voltage across the Reference resistor is stored in a combination of DAC settings and software variables. This is done on both the "RF" channel and the "Compensating" channel. For any subsequent readings, the actual values of the voltages are used.

When an uncompensated mode is selected, change in substituted DC power is computed as

$$P = \frac{V_{Off}^2 - V_{On}^2}{R}$$

Equation 1 - Substituted Power Calculation

When a compensated mode is used, change in DC substituted power is computed using the complicated methodology described in the H-P 432 Manual. This gives the identical answer to the uncompensated equation in the case that the compensating thermistors do not have a change in voltage (caused by a change in environment).

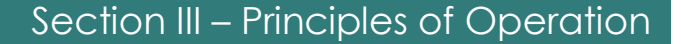

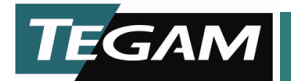

# **Theory of RF Power Measurements**

#### **Principles of DC Substitution**

Power sensors are not ideal devices, so in order to make good measurements they must be characterized and corrected for. DC substitution is the key for precise RF power measurements. The Model 1830A uses the principle of DC substitution to measure RF power. DC substitution refers to the measurement of RF power according to the amount of DC power that must be substituted for the RF power in a bolometer in order to cause equivalent thermal effects. This is done by monitoring voltage changes of the 1830A's self-balancing bridge circuits.

#### **Power Measurements**

The Model 1830A RF Power Meter makes measurements based on a 4-wire technique. The reference resistor  $R_{Ref}$  is used to monitor a constant current source that heats the RF sense thermistors in the sensor. Separate sense leads monitor the voltage drop across the thermistors. An error amplifier compares the difference between the voltage drop of  $R_{Ref}$  and the voltage drop of the sense thermistors to regulate the constant current source and acts to keep the resistances equal. Once  $R_{Ref}$  and the resistance of the sensor are equivalent, the change in the value of  $V_{RRef}$  is proportional to the RF energy incident on the sensor.

As RF enters the sensor the constant current source keeps the sensor resistance =  $R_{Ref}$  by reducing amount of DC current applied. The Voltage output  $V_{RRef}$  is then fed into a programmatic gain amplifier where there is an offset adjustment as shown in Figure 3.1. The ZERO function is also utilized in this section, when the RF power is off (no power at sensor) the offset adjustment creates a voltage that maintains a constant zero reference point (0mW). Once a RF signal is applied the A/D calculates power based on the reference ZERO level.

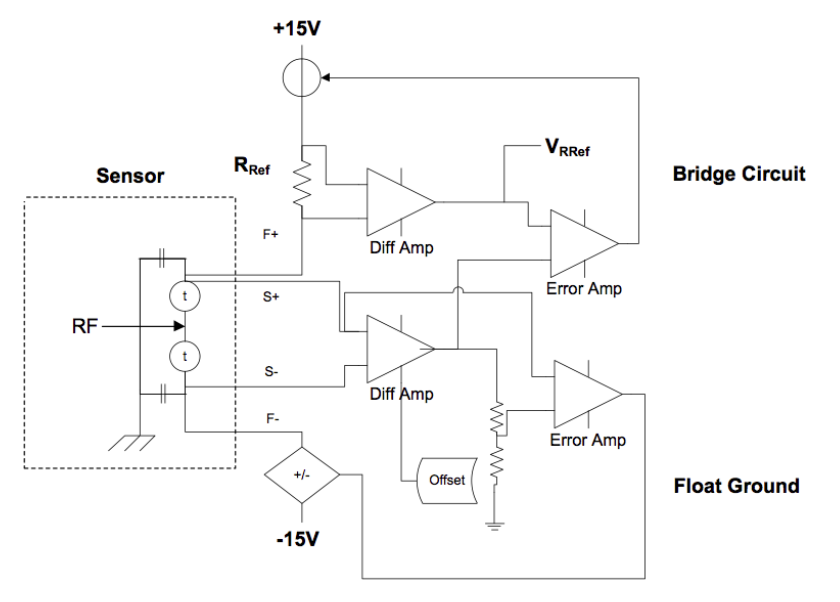

Figure 3.1 - Basic 1830A RF Power Measurement Diagram

10 TEGAM WAY • GENEVA, OHIO 44041 440-466-6100 • FAX 440-466-6110 • www.tegam.com

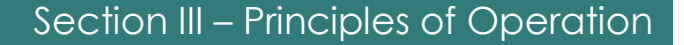

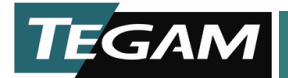

# **Controlling Thermistor Temperature**

A thermistor is a temperature-sensitive device. In order to provide precise measurements, the effects of changes in the ambient temperature upon the thermistor must be eliminated or minimized. The Model 1830A temperature controller accomplishes this by raising the TEGAM or Weinschel power standard's internal temperature to a level higher than the ambient temperature (approximately 60° C) and maintaining that level by controlling the current applied to the power standard's heater element. This prevents any thermistor imbalance due to ambient temperature change. Therefore, all temperature changes are due to the application of RF and DC power.

Refer to Figure 3.2 for the following discussions concerning the temperature control circuit. The Model 1830A "bridge" balancer is composed of a controllable source that allows current to flow through  $R_{ref}$  and the bolometer. Identical precision instrument amplifiers feed the bolometer voltage and the voltage across a reference resistor to a servo-amplifier that has been adjusted for low offset.

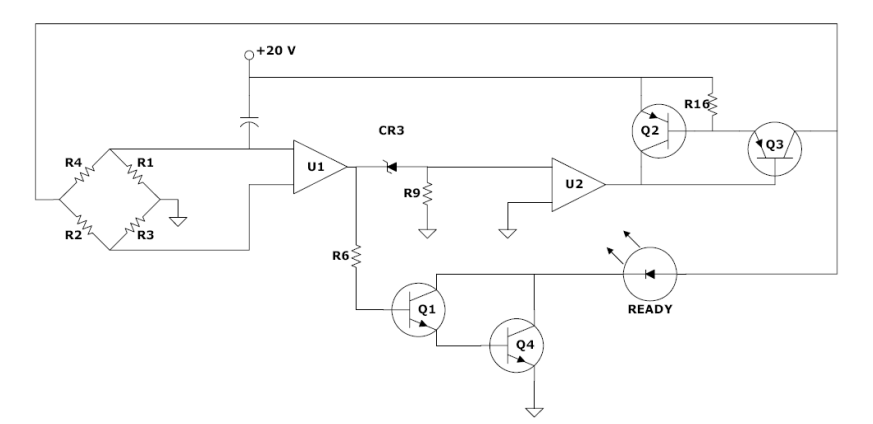

Figure 3.2 - Simplified Schematic of the Model 1830A Heater Circuit

<u>NOTE</u> The reference resistor is either 100  $\Omega$  or 200  $\Omega$ . Additionally, in some modes, the reference resistance voltage is multiplied by a variable to produce a variable resistance feature. At resistance other the 100  $\Omega$  or 200  $\Omega$ , the multiplication adds some uncertainty.

The servo amplifier controls the main supply transistor and therefore regulates power to the combined reference/bolometer circuit.

The Model 1830A is designed to support NTC devices. When the bolometer voltage is higher than desired, power is increased to heat the bolometer to decrease resistance. When the bolometer voltage is lower than the reference resistor voltage, power is decreased. At balance, the reference resistor voltage and the bolometer voltage match closely. Since the currents are the same, the resistances also match closely.

The computation of power is determined by the change in voltage across the reference resistor. When ZERO is pressed, the voltage across the reference resistor is stored in a combination of DAC settings and software variables. This is done on both the "RF" channel and the "Compensating" channel. For any subsequent reading, the actual values of the voltages are used.

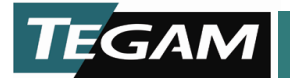

# **Start-up Procedure**

After unpacking the 1830A and setting up in the proper operating environment, plug in the AC power cord. Do not connect any cables at this point. Press the POWER button located on the lower left side of the 1830A. When the 1830A finishes the power on cycle, it will power into Standby Mode.

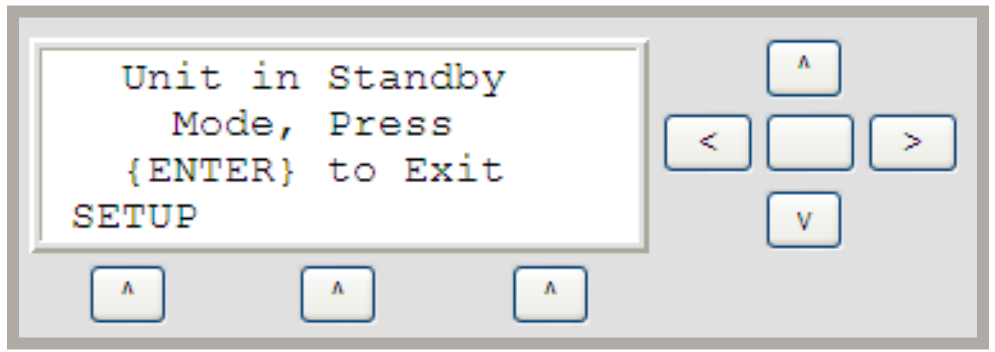

Figure 4.1 1830A Start-up Screen

# Standby Mode

The 1830A Standby Mode shuts down measurement capability; minimal current will flow through the sensor. This capability is needed to change sensors and is needed upon initial power up. Because of the 1830A's unique capability to connect to any thermistor mount it is necessary to have different connections. This makes it very important that the 1830A be placed in Standby prior to changing sensors.

There are two suggested ways to place the 1830A in Standby Mode:

- Unit power cycle
- Through the instrument menus

<u>NOTE</u> There is a third way that the instrument will enter Standby Mode. If a sensor is removed the instrument will attempt to refresh the measurement at the normal interval. The instrument will then detect an unbalanced voltage and will prompt the user to place unit in standby. This is not a recommended procedure and should not be the normal way of removing a sensor.

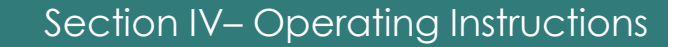

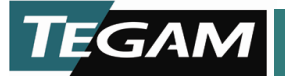

#### **Connecting the Proper Sensor**

There are many thermistor based RF power sensors available. The Model 1830A is designed to bias either 100  $\Omega$  or 200  $\Omega$  mounts and has dual bridges for balancing both RF sense and compensation thermistors such as contained in the Agilent 478A and 8478B. It also is works with the Agilent 486A series of waveguide sensors and includes a heater circuit for all TEGAM and Weinschel ovenized thermistor mounts.

To connect a TEGAM temperature compensated thermistor mount (F1130A, F1130B, F1135A, etc.) the following cables will be needed.

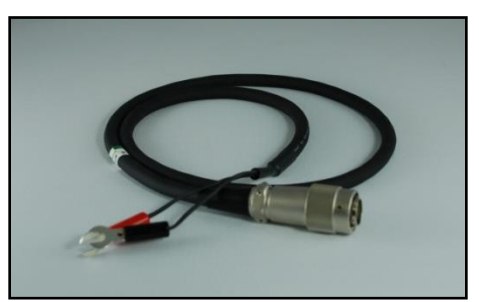

Figure 4.2 - CA-7-48

Sensor Cable (15XX/25XX, 48" or 15") Heater Cable (F113X, 48" or 15") Sensor Cable (F/M113X 48" or 15") Heater Cable (M113X, 48") CA-21-48/CA-21-15 CA-11-48/CA-11-15 CA-7-48/CA-7-15 CA-10-48

To connect an Agilent model thermistor mount (8478B, S486A, G486A, J486A, H486A, X486A, M486A, P486A, K486A, and R486A) the following cables will be needed.

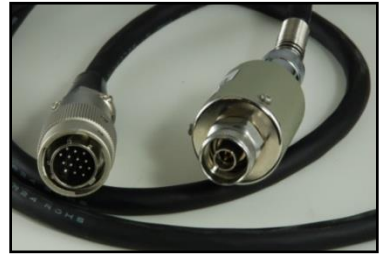

*Figure 4.3 – CA-6-48* 

# **Agilent Thermistor:**

Sensor Cable (Agilent Mounts, 48") These sensors are not ovenized so no heater cable is needed.

CA-6-48

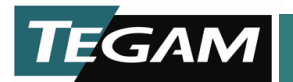

# **1830A Front Panel Menus**

# SETUP menu

Once all necessary cables are connected enter the SETUP menu. The SETUP menu contains four selections.

- 1. Standby mode
- 2. Instrument
- 3. Cal Factor Tables
- 4. Maintenance

| Stand<br>>Instr<br>v Cal H | lby Mode<br>rument<br>'actor Ta | ables | ^<br>< |
|----------------------------|---------------------------------|-------|--------|
| ^                          | ^                               | ^     |        |

Figure 4.4 SETUP Menu

# Standby Mode (Write Only)

Standby is explained above, it is available in the SETUP menu, also the 1830A will power up in standby mode every time.

# Instrument Menu

Located in the SETUP menus where all measurement related parameters are set. The Instrument menu contains 11 selections.

- 1. Range
- 2. Comp Mode
- 3. ReZero Unit
- 4. Network Options
- 5. Ref Resistor
- 6. Comp Resistor
- 7. Read Avgs
- 8. Display
- 9. System Temperature
- 10.Serial Number
- 11.Firmware Version
- 12. Analog Brd FW Ver
- 13.Cal Factor Limit
- 14.Auto Scale Reading

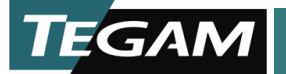

# Range (Read/Write)

Located SETUP—Instrument menu. Select the proper measurement range. There are two possible measurement ranges available on the 1830A:

- 10 mW
- 100 mW

**10 mW** – This range assumes that power below 10 mW will be measured. Similar to a DMM range selection, the more accurate your range the more accurate the reading. A user could select 100 mW range to measure 1 mW but the reading would be much more accurate in the 10 mW range.

**100 mW** – This range assumes that power greater than 10 mW will be measured. Similar to a DMM range selection, the user cannot select a range below the desired power measured. 100 mW must be selected for any power above 10 mW.

# Comp Mode (Read/Write)

Located SETUP—Instrument menu. Select the proper compensation mode. There are three possible ambient temperature compensation modes available on the 1830A:

- No Compensation
- 432 Compatible
- 432 Bias Comp

**No Compensation** – To be used with TEGAM thermistor mounts such as the F1130A.

The TEGAM thermistor mount is a type of bolometer whose resistance decreases as a function of increasing heat associated with ambient temperature or applied power. This system also features the Model 1830A temperature control circuitry that temperature stabilizes TEGAM and Weinschel thermistor mounts. This eliminates changes in the thermistor element's resistance due to ambient temperature changes and thus isolates the causes of thermistor variation to the application of RF and DC power only. Therefore compensation for ambient temperature is not needed.

**432** Compatible and **432** Bias Comp – To be used with Agilent (HP) temperature compensated thermistor mounts such as the 478A and 8478B.

**432 Compatible** – This mode assumes that a temperature-compensated mount is attached. The diagnostic and error checking routines monitor both channels for errors, and the voltmeter readings from both channels are combined using the same equation that appears in the HP432 manual for making compensated power measurements using external voltmeters. This mode introduces the uncertainty and noise of two channels, but can compensate for significant environmental swings.

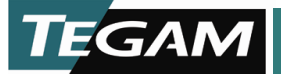

**432 Bias Comp** – This mode assumes that a temperature-compensated mount is attached. The Bias Comp mode balances both channels just like the 432 Compatible mode, the difference is the voltmeter readings from only Channel 1 are used in the simple power equation of **P=(V[OFF]<sup>2</sup> - V[ON]<sup>2</sup>)/R**. This method is recommended for standards lab use with 478, 486, 8478 series thermistor mounts, because the errors from only one channel are transferred, while in a lab the mount environment can be stabilized using insulation.

# **ReZero Unit (Write Only)**

Located SETUP—Instrument menu and on the main display window. During rezero the system changes the DAC value to equal the reference resistor value. Since the primary reading is DAC – RV, this creates a zero voltage difference after a re-zero.

#### **Network Options**

Located SETUP—Instrument menu. Configure the 1830A remote communication via TCP/IP. The 1830A is controlled via TCP/IP through an Ethernet cable connection. Transmission Control Protocol/Internet Protocol (TCP/IP) is the most popular network protocol and the basis for the Internet. Its routing capabilities provide maximum flexibility in an enterprise-wide network. In Windows XP TCP/IP is automatically installed. On a TCP/IP network, you must provide IP addresses to clients. Clients may also require a naming service or a method for name resolution. This section explains IP addressing and name resolution for Network Connections on TCP/IP networks. It also describes the FTP and Telnet tools that are provided by TCP/IP.

Network Options menu contains 12 selections.

- 1. IP Address
- 2. Subnet Mask
- 3. Gateway
- 4. Host Name
- 5. Domain Name
- 6. DNS Server 1
- 7. DNS Server 2
- 8. MAC Address
- 9. Network Link Activity
- 10.LAN Configuration
- 11.Reset LAN Configuration
- 12.Network Enable

# IP Address (Read/Write):

Located SETUP—Instrument—Network Options menu. Internet Protocol (IP) address is a numerical label that is assigned to devices participating in a computer network, that uses the Internet Protocol for communication between its nodes. An IP address serves two principal functions: host or network interface identification and location addressing.

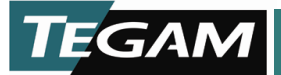

# Subnet Mask (Read/Write):

Located SETUP—Instrument—Network Options menu. Subnet Mask is used to determine what subnet an IP address belongs to. An IP address has two components, the network address and the host address. Subnetting enables the network administrator to further divide the host part of the address into two or more subnets. In this case, a part of the host address is reserved to identify the particular subnet.

# Gateway (Read/Write):

Located SETUP—Instrument—Network Options menu. A gateway is a network point that acts as an entrance to another network. On the Internet, a node or stopping point can be either a gateway node or a host (end-point) node. Both the computers of Internet users and the computers that serve pages to users are host nodes. The computers that control traffic within your company's network or at your local Internet service provider (ISP) are gateway nodes.

# Hostname (Read/Write):

Located SETUP—Instrument—Network Options menu. A hostname is a label that is assigned to a device connected to a computer network and that is used to identify the device in various forms of electronic communication such as the World Wide Web, e-mail or Usenet. Hostnames may be simple names consisting of a single word or phrase, or they may include the name of a Domain Name System (DNS) domain at the end, that is separated from the host specific label by a full stop (dot). In the latter form, a hostname is also called a domain name.

# Domain Name (Read/Write):

Located SETUP—Instrument—Network Options menu. A domain name is a name that identifies one or more *IP addresses*. Domain names are used in URLs to identify particular Web pages.

# DNS Server 1 and DNS Server 2 (Read/Write):

Located SETUP—Instrument—Network Options menu. The Domain Name System (DNS) is a hierarchical naming system for computers, services, or any resource connected to the Internet or a private network. It associates various information with domain names assigned to each of the participants. Most importantly, it translates domain names meaningful to humans into the numerical (binary) identifiers associated with networking equipment for the purpose of locating and addressing these devices worldwide.

# MAC Address (Read Only):

Located SETUP—Instrument—Network Options menu. A Media Access Control address (MAC address) is a unique identifier assigned to most network adapters or network interface cards (NICs) by the manufacturer for identification and is used in the Media Access Control protocol sub-layer.

# Network Link Activity (Read Only):

Located SETUP—Instrument—Network Options menu. This indicator tells you if your network link is active or if there is a fault.

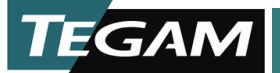

# LAN Configuration (Read/Write):

Located SETUP—Instrument—Network Options menu. Select the proper LAN configuration. Select between Automatic IP addressing or manual IP addressing.

# Automatic IP Addressing:

#### DHCP

The 1830A is defaulted to Automatic IP Addressing. This allows for **Dynamic Host Configuration Protocol (DHCP)** which is a network application protocol used by devices (*DHCP clients*) to obtain configuration information for operation in an Internet Protocol network. This protocol reduces system administration workload, allowing networks to add devices with little or no manual intervention.

Putting this into practical terms, simply plug the 1830A into your DHCP Ethernet network and it will automatically obtain a IP address and all the necessary network setting to communicate.

<u>Note</u> Please consult you IT professional before connecting to DHCP network.

#### Auto IP

Another method that can be used to obtain an Automatic IP Address is Auto IP. Auto IP is different from DHCP in that it is a Link-Local configuration. Link-local addresses are often used for network address configuration when no external source of network addressing information is available. This addressing is accomplished by the host operating system using a process known as *stateless address auto configuration*. An example of this would be a laptop PC, if the wireless is being used for network communication the 1830A can be plugged into the wired connection and establish a link only with the laptop. A similar scenario can also be established with two network cards.

#### Manual IP Addressing:

The 1830A allows for Manual IP Addressing. This allows the user full access to all network parameters. A basic knowledge of manual configuration should be obtained prior to attempting this method.

# **Reset LAN Configuration (Write Only):**

Located SETUP—Instrument—Network Options menu. This control resets all LAN Parameter to the default settings.

# Network Enabled (Read Only):

Located SETUP—Instrument—Network Options menu. This indicates if the network is enabled or disabled.

# **Ref Resistor (Read/Write)**

Located SETUP—Instrument—Ref Resistor menu. The reference resistor  $R_{Ref}$  is used to monitor a constant current source that heats the RF sense thermistors in the sensor. The reference resistor can be set to 100  $\Omega$  or 200  $\Omega$ .

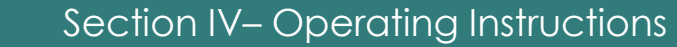

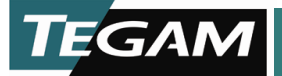

<u>NOTE:</u> The reference resistor is either 100  $\Omega$  or 200  $\Omega$ . Additionally, in some modes, the reference resistance voltage is multiplied by a variable to produce a variable resistance feature. At resistance other the 100  $\Omega$  or 200  $\Omega$ , the multiplication adds some uncertainty.

# **Comp Resistor (Read/Write)**

Located SETUP—Instrument—Comp Resistor menu. The compensation resistor  $R_{Comp}$  is used to monitor a constant current source that heats the RF compensation sense thermistors in the sensor. The compensation resistor can be set to 100  $\Omega$  or 200  $\Omega$ .

# Read Avgs (Read/Write)

Located SETUP—Instrument—Read Avgs menu. This control is defaulted to 1 average, which is equal to 8 ADC averages. For each displayed measurement the ADC is averaged 8 times. Control is available in firmware version 1.1.28a and greater.

# **Display (Read/Write)**

Located SETUP—Instrument—Display menu. This control sets the LCD brightness and LCD contrast.

# System Temperature (Read Only)

Located SETUP—Instrument—System Temperature menu. This indicates the system temperature of the 1830A.

# Serial Number (Read Only)

Located SETUP—Instrument—Serial Number menu. This indicates the serial number of the 1830A.

# Firmware Version (Read Only)

Located SETUP—Instrument—Firmware Version menu. This indicates the current firmware version and firmware date on the 1830A.

# Analog Board Firmware Version (Read Only)

Located SETUP—Instrument—Analog Brd FW Ver menu. This indicates the current firmware version and firmware date for the analog board on the 1830A.

# Auto Scale Reading (Read/Write)

Located SETUP—Instrument—Auto Scale Reading menu. This control is defaulted to False, all power reading will be displayed in mW. Setting this control to true will show power reading in scaled notation from nW to kW. Control is available in firmware version 1.1.28a and greater.

# Cal Factor Limit (Read/Write)

Located SETUP—Instrument—Cal Factor Limit menu. This control limits the maximum cal factor. By default set top 2.0 can be increased beyond 2.0 in firmware version 1.1.28a and greater.

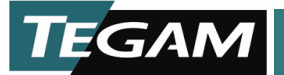

# **Cal Factor Tables menu**

This menu is located within the SETUP menu. This menu allows the user to edit the sensor calibration tables.

Cal Factor Tables menu contains 4 selections.

- 1. Load Cal Factor Table
- 2. Edit Cal Factor Table
- 3. Add Cal Factor Table
- 4. Delete Cal Factor Table

# Load Cal Factor Table (Read/Write)

Located SETUP—Cal Factor Table menu. This control allows the user to see which sensor calibration factor table is already loaded and also allows the user to load a new calibration factor table from memory.

# Edit Cal Factor Table (Read/Write)

Located SETUP—Cal Factor Table menu. This control allows the user to see which sensor calibration factor table is already loaded and also allows the user to edit the calibration active table calibration factor table from memory.

# Add Cal Factor Table (Read/Write)

Located SETUP—Cal Factor Table menu. This control allows the user to manually add a new calibration table into memory.

# Delete Cal Factor Table (Read/Write)

Located SETUP—Cal Factor Table menu. This control allows the user to manually delete a calibration table from memory.

# Maintenance Menu

This menu is located in the SETUP menu. This menu allows the user access debug level indicators as well as setup USB communication.

Maintenance menu contains 4 selections.

- 1. Debug Level
- 2. Channel 1
- 3. Channel 2
- 4. Heater Circuit
- 5. Max/Min Volts
- 6. Unit in Cal
- 7. USB-Serial
- 8. Cal Limits

# Debug Level (Read Only)

Located SETUP—Maintenance menu. This indicator is used to tell the TEGAM developer a digital code that represents a debug level. This indicator is used for development and is not useful to the end user.

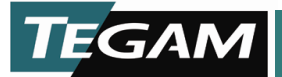

# Channel 1 and Channel 2 (Read/Write)

Located SETUP—Maintenance menu. These controls and indicators should only be used in a debug process. Most of the indicators are DAC and A/D values. Channel parameters can also be zeroed at this level. The preferred zero method is to use the ReZero located in the root Instrument menu.

# Heater Circuit (Read Only)

Located SETUP—Maintenance menu. These indicators monitor the heater voltage and current of the 1830A.

# Heater Status (Front Panel Indicator)

The Heater Status is located on the front panel and is used to monitor temperature compensated thermistor sensors.

- Heating Sensor is connected correctly and is heating properly
- HeatOK Sensor is at proper regulating temperature. See section 4 for details.
- HtrN/C Connection between 1830A and Sensor is open or not connected

# Max/Min Volts (Read/Write)

Located SETUP—Maintenance menu. These controls should be used with cautions because the set the max and min voltage of the Channel. Defaults are 1.00 V and 4.50 V. Changing these limits could damage a thermistor mount if not carefully monitored.

# Max/Min Volts (Read/Write)

Located SETUP—Maintenance menu. These controls should be used with cautions because the set the max and min voltage of the Channel. Defaults are 1.00 V and 4.50 V. Changing these limits could damage a thermistor mount if not carefully monitored.

# Unit In Cal (Read Only)

Located SETUP—Maintenance menu. This indicator tells the user that if the 1830A is in calibration mode.

# **USB-Serial (Read/Write)**

Located SETUP—Maintenance menu. The 1830A has two USB 2.0 ports. Only the lower of the two implements a USB slave mode connection, meaning that only the lower port should be used for command interfacing. The connectors are Type "A": a standard A-A USB cable can be used to connect the 1830A to a PC (TEGAM Part Number CA-14-2M). The 1830A will enumerate to Microsoft Windows as a serial port. Therefore, software may interface with the 1830A using simple serial port calls. Additionally, this means that a simple terminal application may be used to test the interface. The same command set and command structure are used on all interfaces. When the instrument is in the remote mode, remote command input has priority over any front panel control. Therefore, as long as a remote interface is continuously active, the front panel keys will appear to be inoperative to the user.

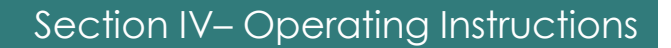

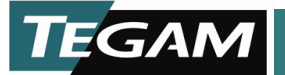

# Cal Limits (Read/Write)

Located SETUP—Maintenance menu. This control allows you to set the Cal Warning and Cal Fail limits. These limits will be used during the calibration process for flagging warning and failures.

- Cal Warning (Yellow) Defaulted to 75%
- Cal Fail (Red) Defaulted to 100%

<u>NOTE</u> Follow Figure 4.4 in this section to configure the USB port for communication.

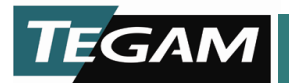

# 1830A Menus Map

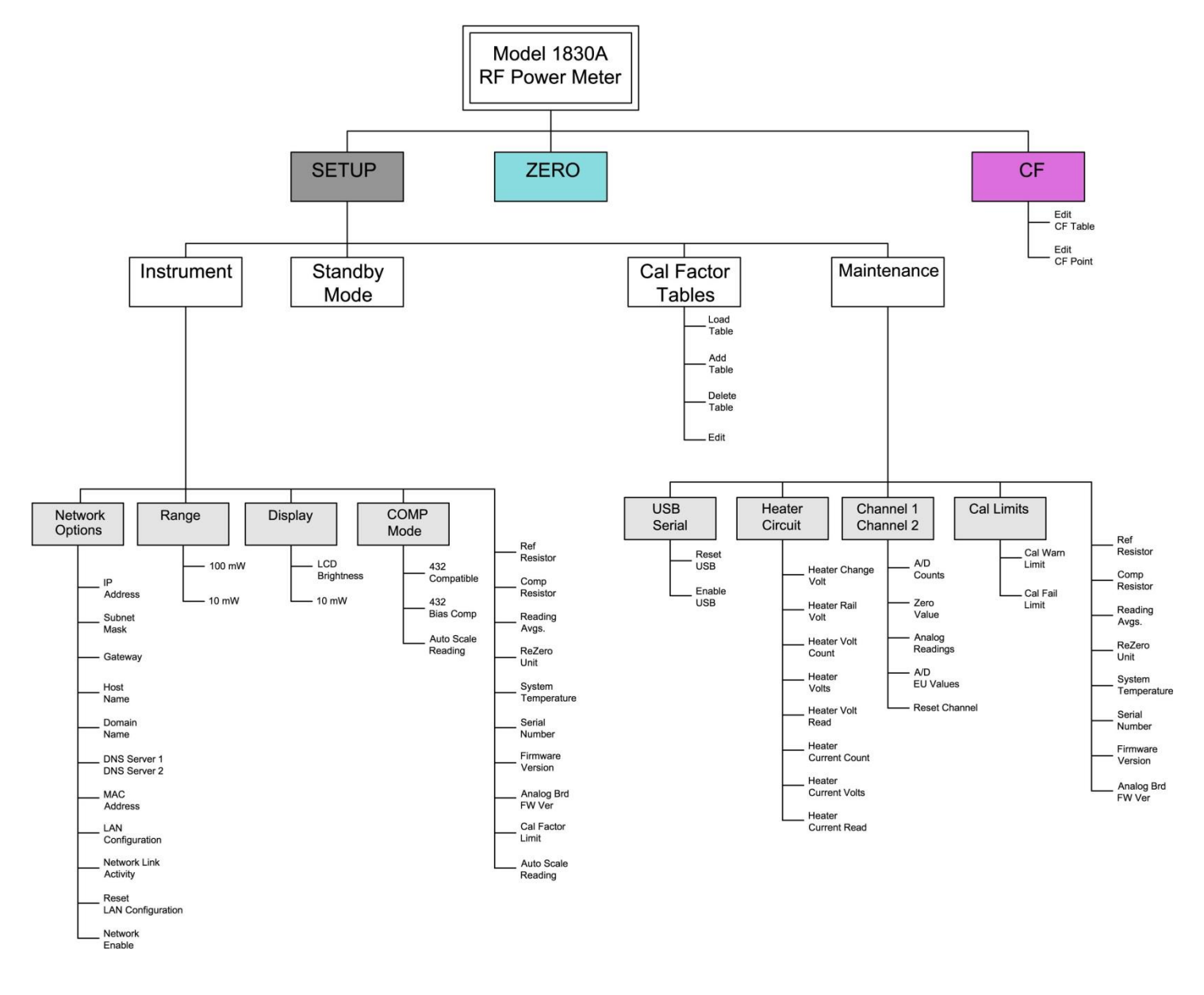

Figure 4.5 - Front Panel Menu Map

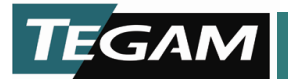

# **Normal Operation**

Normal calibration laboratory practice dictates that the environment should be closely controlled. This will minimize errors introduced by temperature and humidity changes. A nominal temperature as specified in Table 1.1 provides a good working condition. Controlled temperatures also stabilize the aging process of the standards.

# **RF Power Measurement Procedure**

# Power Measurement with a legacy 478A power sensor

CAUTION: UNDER NO CIRCUMSTANCES APPLY MORE THEN 30 mW TO THE MOUNT<sup>2</sup>.

# **Equipment:**

- TEGAM Model 1830A RF Power Meter
- Agilent 478A or 8478B Power Sensor
- Suitable RF Signal Generator (Frequency Range dependent on sensor)
- TEGAM 1830A to Sensor Connector Cable (CA-6-48)

# **Connections:**

- 1. Plug in all test and measurement equipment
- Connect specialized TEGAM cable (P/N CA-6-48) to the Model 1830A and Power Sensor<sup>3</sup>
- 3. Allow necessary warm up time for each piece of equipment<sup>4</sup>
- 4. Connect RF Source to input of sensor (DO NOT TURN RF ON)

# **Procedure:**

- 1. Turn RF OUTPUT "OFF" on the RF Signal Generator
- 2. Using the CF (Calibration Factor) soft-key enter the calibration factor for the desired frequency. (Typically this can be found on the sensor)
- 3. Using the ZERO soft-key, ZERO the 1830A. (This may take a few seconds)
- 4. Turn RF OUTPUT "ON" on the RF Signal Generator
- 5. Read corrected power from the front panel of the Model 1830A<sup>5</sup>

<sup>&</sup>lt;sup>2</sup> This caution pertains to Weinschel type coaxial thermistor bolometers designed to balance at RF off with approximately 30mW. DC Substitution bolometry requires removal of DC to indicate applied power, so application of more RF than there is DC applied originally will inevitably result in an incorrect reading or even overheated thermistor. Refer to the manual of whichever sensor is being used for specific power limits.

<sup>&</sup>lt;sup>3</sup> This is the point at which the sensor begins to warm up.

<sup>&</sup>lt;sup>4</sup> The 1830A itself will warm up in approximately one hour, depending on airflow conditions. Please refer to bolometer's manual for warm-up time.

<sup>&</sup>lt;sup>5</sup> Allow the reading from the 1830A to settle before recording a reading. In most conditions, a few seconds after applying RF is adequate.

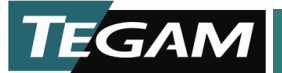

# Power Measurement using a TEGAM Terminating Mount (M1130A) (Refer to all footnotes from 478A procedure)

# CAUTION UNDER NO CIRCUMSTANCE APPLY MORE THEN 30 mW TO THE MOUNT.

# Equipment

- TEGAM Model 1830A RF Power Meter
- TEGAM M1130A Terminating Thermistor Mount
- Suitable RF Signal Generator (Frequency Range dependent on sensor)
- TEGAM 1830A to Sensor Connector Cable (CA-7-48)
- TEGAM 1830A to TEGAM Mount Heater Cable (CA-10-48)

# Connections

- 1. Plug in all test and measurement equipment
- Connect specialized TEGAM cable (P/N CA-7-48) to the Model 1830A and Power Sensor
- 3. Connect BIAS Connection to model M1130A
- 4. Connect Heater Cable from 1830A to M1130A (P/N CA-10-48)
- 5. Allow necessary warm up time for each piece of equipment
- 6. Connect RF Source to input of sensor (DO NOT TURN RF ON)

# Procedure

- 1. Turn RF OUTPUT "OFF" on the RF Signal Generator
- 2. Using the CF (Calibration Factor) soft-key enter the calibration factor for the desired frequency.
- 3. Using the ZERO soft-key, ZERO the 1830A. (This may take a few seconds)
- 4. Turn RF OUTPUT "ON" on the RF Signal Generator
- 5. Read calibrated power from the front panel of the Model 1830A

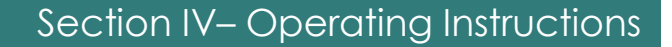

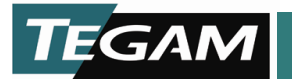

# **Remote Operation**

Remote control of the 1803A is available via two different methods. A command structure that allows for the control and query of all operations is available through Universal Serial Bus (USB) and TCP/IP. The same command set and command structure is used for each and will be explained later in this section. There is also an imbedded LAN interface that allows for additional control of the instrument for things such as instrument calibration, firmware upgrades, and power senor calibration tables upload. The LAN interface is only available through the TCP/IP Connection. Refer to Figure 4.1 for location of remote interfaces.

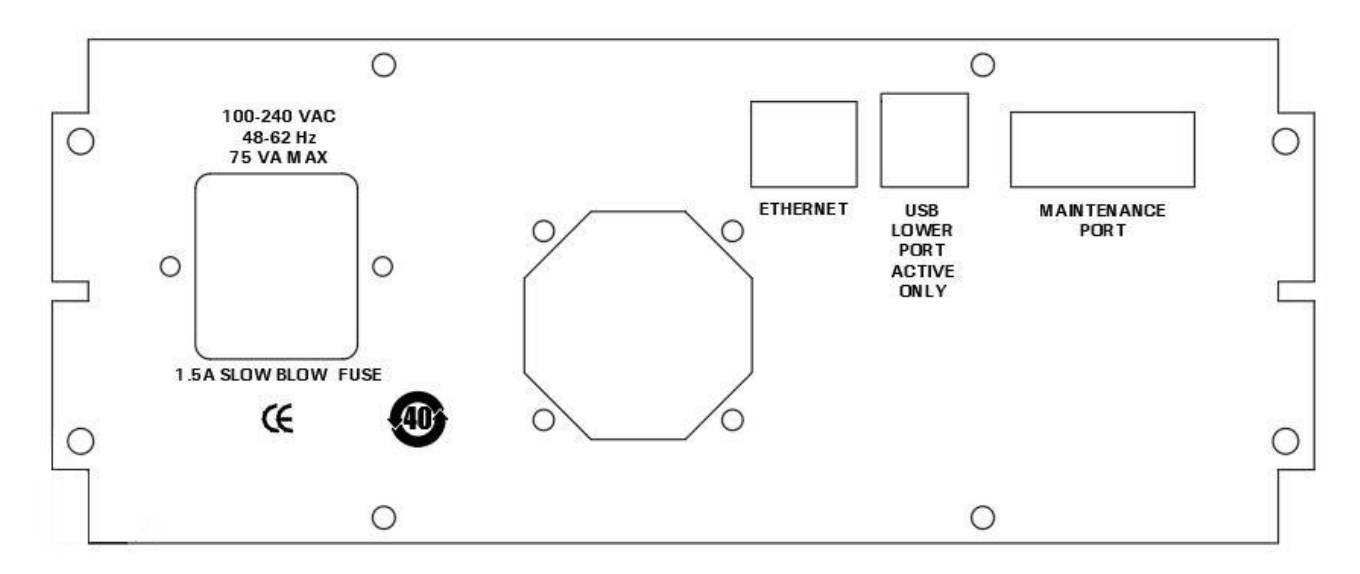

Figure 4.6 - Rear Panel Connections

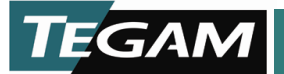

# **1830A USB-Serial Configuration**

Configuring the 1830A for USB operation is a simple process. Use the flow chart provided in Figure 4.7 and follow these simple steps.

- Download the 1830A USB Driver to your PC. The driver is located on the TEGAM website <u>www.tegam.com</u>.
  - Navigate to the 1830A resources page and download the 1830A USB driver.
- Using CA-14-2M connect the 1830A using the lower USB port to the PC that will be used to control the 1830A.
- Use the flow chart in Figure 4-3 to set the 1830A for USB-Serial communication.
- Use a terminal application such as HyperTerminal to communicate with your 1830A.
   o Port settings are 115200 baud, 8 data bits, no parity, 1 stop bit.

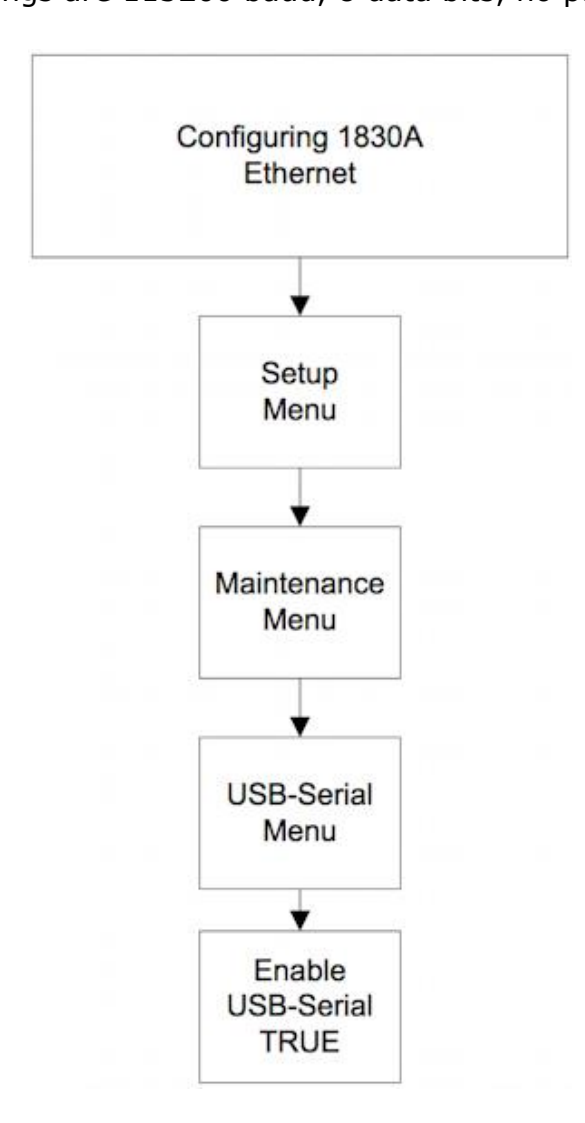

Figure 4.7 - USB-Serial Connection Menu Flow Chart

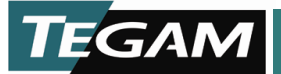

# **1830A Ethernet Interface Configuration**

Configuring the 1830A to communicate using the Ethernet interface is the preferred method for remote control. One reason for this is that the LAN interface can be used when users access the 1830A via the Ethernet port. The LAN interface provides functionality, such as firmware upgrades, file management, bulk cal factor uploads, and instrument calibration, that is not available when using the USB port.

There are several ways to connect the 1830A to an Ethernet network. Four of the most common configurations are:

- 1. Connecting to the network using DCHP (Dynamic Host Configuration Protocol).
- 2. Connecting to the network using a static IP address.
- 3. Connecting to a local network without being connected to a corporate network.
- 4. Connecting directly to the Ethernet port of a PC.

# Connecting to a network using DHCP

When you connect the 1830A to a network using DHCP, you are allowing the network to assign an IP address to your instrument. If the 1830A is connected to the network when you turn it on, it will recognize that it's connected and request that the network assign it an IP address. If you connect the 1830A to the network after it's already turned on, the instrument will request an IP address at that time.

To use this method of connecting to a network, the LAN Configuration must be set to "Automatic IP Addr." To check that this is set up properly, select SETUP -> Instrument -> Network Options -> LAN Configuration from the front panel, then select Automatic IP Addr.

To configure the software that you will use to control the 1830A, or to control the instrument using the LAN interface, you will need to know the IP address that the network has assigned to the 1830A. To find that out, select SETUP -> Instrument -> Network Options -> IP Address from the front panel. The 1830A will then display its IP address.

The biggest drawback to connecting to a network using DHCP is that the IP address may change every time you turn off and turn back on the 1830A. Every time the instrument is powered on, it requests an IP address, and the IP address that the instrument had previously may not be available. If that's the case, then the network will assign the 1830A another IP address. Consequently, you'll have to determine what the new address is and reconfigure your software accordingly.

# Connecting to a network using a static IP address

One way to avoid the problems associated with DHCP is to have your network administrator assign a static IP address to your 1830A. This is a good solution because your 1830A will have the same IP address no matter how many times that the instrument is turned off and turned back on again.

Once your network administrator assigns an IP address, you will have to configure your 1830A accordingly. First, from the front panel, select SETUP -> Instrument -> Network

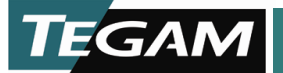

Options -> LAN Configuration. Then, choose "Manual IP Addr." Then, select SETUP -> Instrument -> Network Options -> IP Addr and enter the assigned IP address.

#### **Connecting to a local network**

In the previous two examples, the 1830A is connected to a network which is in turn connected through a gateway to the Internet. Often, network administrators do not permit test instruments to their networks. There are several reasons for this, but the major reason is that they view test instruments as a potential threat to network security.

If this is the situation that you find yourself in, you could set up a local network that's not connected to your organization's network. This can be done with a simple, inexpensive router. Most of these routers use DHCP to assign network addresses to the devices connected to them, so you'll have to configure the 1830A to be in Automatic IP Addr mode as described above.

# Connecting to the Ethernet port of a PC

Another way to connect to the 1830A to a PC is to simply connect the Ethernet port of the 1830A directly to the Ethernet port of a PC. To do this, you'll have to configure the 1830A to be in Automatic IP Addr mode as described above.

Once the 1830A and the PC are connected, the PC will assign an IP address to the 1830A. To determine the assigned address, select SETUP -> Instrument -> Network Options -> IP Address from the front panel. The 1830A will then display its IP address. You can then use that address to configure the software that you will use to control the 1830A, or to control the instrument using the LAN interface.

# Troubleshooting network communications problems

If you are having problems communicating with your 1830A, here are some steps you can take to resolve the problem:

- 1. Ensure that the Ethernet port of the 1830A is connected to a network or to a computer.
- 2. Ensure that networking is enabled. To do this, select SETUP -> Instrument -> Network Options -> Network Enable from the front panel. If networking is enabled, this value will be "True." If it is not "True", set to by pressing the "Default" button.
- If you have configured the 1830A to use a static IP address, verify that the IP address of the 1830A is what you expect it to be. To do this, select SETUP -> Instrument -> Network Options -> IP Address from the front panel. The 1830A will then display its IP address.

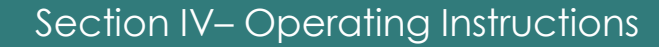

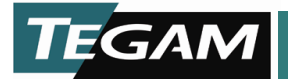

# LAN interface

Once you connect to the 1830A via the Ethernet port, the LAN interface becomes a powerful tool. It acts as a front panel to the instrument, allows the user to upload firmware, upload sensor data, manage files, test remote commands and queries, and calibrate the 1830A.

To access the LAN interface, open a Web browser, such as Microsoft Edge or Mozilla Firefox, and type the 1830A IP address into the browser command line (for example, 192.168.1.102). To find out what the IP address of your 1830A is, select SETUP -> Instrument -> Network Options -> IP Address from the front panel. If you have typed in the correct IP address, the 1830A will display its home page as shown in Figure 4.9. At this point, a limited amount of functions are available until you log in.

| Lan Configuration |                      |                                              |  |
|-------------------|----------------------|----------------------------------------------|--|
|                   | Instrument Model     | 1830A                                        |  |
| Web Front Panel   | Manufacturer         | Tegam Inc.                                   |  |
| Login             | Serial Number        | 126                                          |  |
|                   | Description          | Tegam Iguana 1830A                           |  |
|                   | Host Name            | ts7800.                                      |  |
|                   | MAC Address          | 00:d0:69:41:1d:85                            |  |
|                   | TCP/IP Address       | 200.200.210.144                              |  |
|                   | Firmware Version     | v0.9.5a (4425) : 06-02-2008, 14:30:35 (V001) |  |
|                   | VISA Resource String | 1830A                                        |  |
|                   |                      |                                              |  |

Figure 4.9 - 1830A LAN interface Home Page

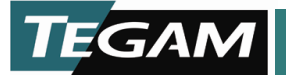

To do this, click "Login," then type your password into the appropriate box on the login screen, as shown in Figure 4.10. The default password is "admin."

| TEGAM                                                 |                              |
|-------------------------------------------------------|------------------------------|
| Home<br>Lan Configuration<br>Web Front Panel<br>Login | Enter Login Password Login   |
| _                                                     | View Online Manual           |
|                                                       | Copyright © 2007 Tegam, Inc. |

Figure 4.10 - 1830A LAN interface Login

If you have entered the correct password, the 1830A will display the page shown in Figure 4.11. From this screen, much more information and functionality is available to the user.

| e                | 1830A Home Page      |                                                |
|------------------|----------------------|------------------------------------------------|
| 1 Configuration  |                      |                                                |
| b Front Panel    | Instrument Model     | 1830A                                          |
| ange Password    | Manufacturer         | Tegam Inc.                                     |
| nwaro Ungrado    | Serial Number        | 1003                                           |
| mware opgrade    | Description          | 1830A RF Power Meter                           |
| nsor Data        | Host Name            | 192.168.8.134                                  |
| stem Recovery    | MAC Address          | 00:d0:69:41:7f:ff                              |
| in Command       | TCP/IP Address       | 192.168.8.134                                  |
| stem Calibration | Firmware Version     | v1.1.50a (7223) : 12-04-2014 06:56:53 (D01134) |
| Stem Galibration | VISA Resource String | TCPIP0::192.168.8.134::inst0::INSTR            |
| e Browser        |                      |                                                |
| stem Information |                      |                                                |
| nline Manual     |                      |                                                |
| dout             |                      |                                                |

Figure 4.11 - 1830A LAN interface Home Page "Login"

<u>Note</u>: Please Read entire manual before exploring the Webpage. Each section of this manual discusses how to use specific functions of the LAN interface webpage.

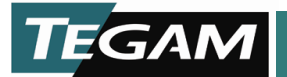

# 1830A Commands

The 1830A can be accessed through a USB interface (as a serial port), or through the LAN interface Web page (TCP/IP). In either case, you can send commands to the 1830 to read the value of variables, including instrument settings and measurement values, or change settings. Commands are text strings and are not case-sensitive. Commands are made up of multiple words or values sent as a space delimited string.

# **GET Command**

You use the GET command to read the value of system variables and obtain measurements. A list of all available variables are provided in Table 4.4. The command has the following format:

GET {VARIABLE NAME} {ITEM}

Valid {ITEM}s are:

- CURRENT\_VALUE or CV. When used with the GET command, the command will return the current value of the variable. If the variable is a measurement, such as POWSUB\_1, the 1830A returns a value formatted to four decimal places.
- RAW. When used with the GET command, the command will return an unformatted value of the variable. If the variable is a measurement, such as POWSUB\_1, the 1830A returns an unformatted value.
- MIN or MAX. When used with the GET command, the 1830a returns the minimum or maximum value for the variable.
- DEFAULT. When used with the GET command, the command will return the default value of the variable.

# **GET Command Examples**

To read the current value of the power that the 1830A is measuring, send the following command:

GET POWSUB\_1 CV

A typical response from the 1830A would be:

00:0.5000 mW

where

00: is a status code that means there were no errors, and 0.5000 mW is the reading.

By comparison, the command GET\_POWSUB\_1 RAW would return the string:

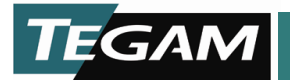

# SET Command

You use the SET command to set the value of system variables. A list of all available variables are provided in Table 4.4. The command has the following format:

SET {VARIABLE NAME} CV {VALUE}

For example, to set the calibration factor to 0.95, issue the command:

SET K\_1 CV 0.9500

If the command was successful, the 1830A will return the string:

00:0.9500

# VARIABLE LIST Command

This command displays a list of all of the 1830A system variables.

# VARIABLE CONFIG Command

This command displays a list of all static system variables and their current values. It returns a string that can be used to back up the system.

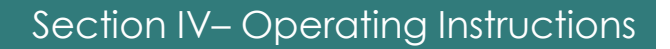

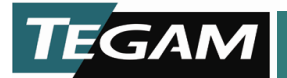

# 1830A Error/Status Reporting

A status is returned from the 1830A after each command. Each status, or error code, is comprised of two digits followed by a colon. (i.e. 12:). The error code indicates if there was problem with the command. See Table 4.5 for error codes.

#### System Commands

System commands (summarized in Table 4.1) are device commands that control the basic functionality of the 1830A. They are similar in fashion to IEE-488.2 Common Commands such as \*RST.

| Command       | Description                                                                                                    |
|---------------|----------------------------------------------------------------------------------------------------|
| *IDN?         | Responds with identification of the instrument in SCPI format.                                                                                                    |
| CLOSE or QUIT | Close the current connection to the 1830A. Used only for TCP connections, using these commands with other connection types will have no effect.                                                                                                    |
| SHUTDOWN      | Causes the unit to power down. Equivalent to pushing the power button on the front panel when the instrument is on.                                                                                                    |
| RESTART       | Causes the unit to reset.                                                                                                    |
| LOCK          | Locks out all inputs (front panel, USB and LAN) except the one the<br>LOCK was sent on (USB and LAN). This allows only 1 user to control<br>the system at a time, with no other access allowed. For example, if<br>the LOCK command is sent across the USB, the 1830A will ignore<br>commands from the LAN port as well as the front panel. |
| UNLOCK        | Unlocks the 1830A from dedicated access. Must be issued from the same port that the LOCK command was issued from.                                                                                                    |

Table 4.1 - Model 1830A System Commands

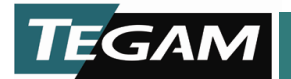

# **Sensor Commands**

This group of commands is used for adding, editing, and deleting cal factor tables stored in the 1830A.

| of defined sensors for the        |
|-----------------------------------|
| st will contain the sensor serial |
|                                   |
| c cal factor table to be used by  |
| sor to the list of sensors in the |
| ic sensor from the system         |
| actor value for a specific sensor |
|                                   |

# **Front Panel Commands**

These commands are used emulate the front panel of the 1830A. These commands would be used if not directly in front of the device or external application automation.

| Command           | Description                                                                         |
|-------------------|-------------------------------------------------------------------------------------|
| FRONTPANEL UPDATE | Return an ASCII representation of information on the LCD front panel of the device. |
| FRONTPANEL MENU   | Simulate a front panel menu button click                                            |
| FRONTPANEL UP     | Simulate a front panel up button click                                              |
| FRONTPANEL DOWN   | Simulate a front panel down button click                                            |
| FRONTPANEL LEFT   | Simulate a front panel left button click                                            |
| FRONTPANEL RIGHT  | Simulate a front panel right button click                                           |
| FRONTPANEL FUNC1  | Simulate a front panel function key 1 click                                         |
| FRONTPANEL FUNC2  | Simulate a front panel function key 2 click                                         |
| FRONTPANEL FUNC3  | Simulate a front panel function key 3 click                                         |

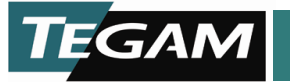

| 1830A Variable    | Description                  |
|-------------------|------------------------------|
| DEBUGLEVEL        | Debug Level                  |
| IPADDRESS         | IP Address                   |
| SUBNETMASK        | Subnet Mask                  |
| IPGATEWAY         | Gateway                      |
| SERIALNUMBER      | Serial Number                |
| HOSTNAME          | Host Name                    |
| DOMAINNAME        | Domain Name                  |
| DNSSERVER1        | DNS Server 1                 |
| DNSSERVER2        | DNS Server 2                 |
| MACADDRESS        | MAC Address                  |
| FIRMWAREVERSION   | Firmware Version             |
| DESCRIPTION       | User Description             |
| DHCPIP            | DHCP Enabled                 |
| AUTOIP            | Auto IP Enabled              |
| STATICIP          | Static IP Enabled            |
| MANUFACTURER      | Manufacturer Name            |
| NETWORKLINKACTIVE | Network Link Active          |
| AIN1_RV_1_CNTS    | Ref Volt Chan 1 Counts       |
| AIN2_EA_1_CNTS    | Err Amp Ref Volt Counts      |
| AIN3_KV_1_CNTS    | Gain Adj for Ref Volt Counts |
| AIN4_BV_1_CNTS    | Bolometer Voltage Counts     |
| AIN5_FG_1_CNTS    | Float Gnd Err Volt Counts    |
| AIN6_TEMP_1_CNTS  | Temp Signal Counts           |
| AIN1_RV_1         | Ref Volt Chan 1              |
| AIN2_EA_1         | Err Amp for Ref Volt         |
| AIN3_KV_1         | Gain Adj for Ref Volt        |
| AIN4_BV_1         | Bolometer Voltage            |
| AIN5_FG_1         | Float Gnd Err Volt           |
| AIN6_TEMP_1       | Temp Signal                  |
| DAC_1             | DAC Voltage                  |
| R_1               | Ref Resistor                 |
| POWSUB_1          | Substituted Power            |
| POWSUBK_1         | Substituted Power * K        |
| K_1               | Cal Factor                   |
| DAC_Z_1           | Dac Voltage Counts           |
| DAC_Z_F_1         | Dac Voltage                  |
| AIN_RV_FINE_Z_1   | Ref. Volt Fine Zero Cnts     |
| AIN_RV_FINE_Z_F_1 | Ref. Volt Fine Zero          |
| AIN_RV_FINE_1     | Ref. Volt Fine Cnts          |
| AIN_RV_FINE_F_1   | Ref. Volt Fine               |

10 TEGAM WAY • GENEVA, OHIO 44041 440-466-6100 • FAX 440-466-6110 • www.tegam.com

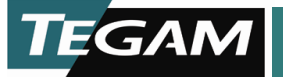

| REZERO_SYSTEM                                                                                                    | Trigger a system Rezero                                                                                                    |
|----------------------------------------------------------------------------------------------------|----------------------------------------------------------------------------------------------------|
| LOCKTIME                                                                                                    | System lock time in minutes                                                                                                    |
| TEMPERATURE_1                                                                                                    | System Temperature                                                                                                    |
| CURRENT_SENSOR                                                                                                    | Current Sensor being used                                                                                                    |
| FV                                                                                                    | Short firmware version                                                                                                    |
| ANA_FV_1                                                                                                    | Analog board firmware version                                                                                                   |
| ANA_FV_2                                                                                                    | Analog board firmware version                                                                                                   |
| AB_BV_DAC_1                                                                                                    | BV DAC Setting                                                                                                    |
| AB_RV_GAIN_1                                                                                                    | RV Channel Gain Setting                                                                                                    |
| AB_RV_OFFSET_1                                                                                                    | RV Channel Offset Setting                                                                                                    |
| AB_BV_GAIN_1                                                                                                    | BV Channel Gain Setting                                                                                                    |
| AB_BV_OFFSET_1                                                                                                    | BV Channel Offset Setting                                                                                                    |
| AB_DAC_GAIN_1                                                                                                    | DAC Channel Gain Setting                                                                                                    |
| AB_DAC_OFFSET_1                                                                                                    | DAC Channel Offset Setting                                                                                                    |
| AB_DAC_RV_GAIN_1                                                                                                    | DAC RV Channel Gain Setting                                                                                                    |
| AB_DAC_RV_OFFSET_1                                                                                                    | DAC RV Channel Offset Setting                                                                                                   |
|                                                                                                    | 100 Ohm Channel Calcd                                                                                                    |
| AB_100_RESISTANCE_1                                                                                                    | Resistance                                                                                                    |
|                                                                                                    | 200 Ohm Channel Calcd                                                                                                    |
| AB_200_RESISTANCE_1                                                                                                    | Resistance                                                                                                    |
| AB DESISTANCE CAIN 1                                                                                                    | Custom Resistor Channel Gain                                                                                                    |
| AD_RESISTANCE_GAIN_1                                                                                                    | Custom Resistor Channel Offset                                                                                                  |
| AB RESISTANCE OFFSET 1                                                                                                    | Setting                                                                                                    |
| AB BV DAC 1 OLD                                                                                                    | BV DAC Setting                                                                                                    |
| AB RV GAIN 1 OLD                                                                                                    | RV Channel Gain Setting                                                                                                    |
| AB RV OFFSET 1 OLD                                                                                                    | RV Channel Offset Setting                                                                                                    |
| AB BV GAIN 1 OLD                                                                                                    | BV Channel Gain Setting                                                                                                    |
| AB BV OFFSET 1 OLD                                                                                                    | BV Channel Offset Setting                                                                                                    |
| AB DAC GAIN 1 OLD                                                                                                    | DAC Channel Gain Setting                                                                                                    |
| AB DAC OFFSET 1 OLD                                                                                                    | DAC Channel Offset Setting                                                                                                    |
| AB DAC RV GAIN 1 OLD                                                                                                    | DAC RV Channel Gain Setting                                                                                                    |
| AB DAC RV OFFSET 1 OLD                                                                                                    | DAC RV Channel Offset Setting                                                                                                   |
|                                                                                                    | 100 Ohm Channel Calcd                                                                                                    |
| AB_100_RESISTANCE_1_OLD                                                                                                    | Resistance                                                                                                    |
|                                                                                                    | 200 Ohm Channel Calcd                                                                                                    |
| AB_200_RESISTANCE_1_OLD                                                                                                    | Resistance                                                                                                    |
|                                                                                                    | Custom Resistor Channel Gain                                                                                                    |
| AB_RESISTANCE_GAIN_1_OLD                                                                                                    | Setting                                                                                                    |
| AB RESISTANCE OFFEET 1 OLD                                                                                                  | Setting                                                                                                    |
| AB BV DAC 2                                                                                                    | BV DAC Setting                                                                                                    |
| AB_100_RESISTANCE_1_OLD<br>AB_200_RESISTANCE_1_OLD<br>AB_RESISTANCE_GAIN_1_OLD<br>AB_RESISTANCE_OFFSET_1_OLD<br>AB_BV_DAC_2 | Resistance200 Ohm Channel CalcdResistanceCustom Resistor Channel GainSettingCustom Resistor Channel OffsetSettingBV DAC Setting |

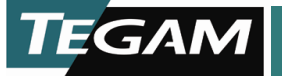

| AB_RV_GAIN_2                                                                                                | RV Channel Gain Setting        |
|----------------------------------------------------------------------------------------------------|--------------------------------|
| AB_RV_OFFSET_2                                                                                              | RV Channel Offset Setting      |
| AB_BV_GAIN_2                                                                                                | BV Channel Gain Setting        |
| AB_BV_OFFSET_2                                                                                              | BV Channel Offset Setting      |
| AB_DAC_GAIN_2                                                                                               | DAC Channel Gain Setting       |
| AB_DAC_OFFSET_2                                                                                             | DAC Channel Offset Setting     |
| AB_DAC_RV_GAIN_2                                                                                            | DAC RV Channel Gain Setting    |
| AB_DAC_RV_OFFSET_2                                                                                          | DAC RV Channel Offset Setting  |
|                                                                                                    | 100 Ohm Channel Calcd          |
| AB_100_RESISTANCE_2                                                                                         | Resistance                     |
|                                                                                                    | 200 Ohm Channel Calcd          |
| AB_200_RESISTANCE_2                                                                                         | Resistance                     |
| AR DESISTANCE CAIN 2                                                                                        | Custom Resistor Channel Gain   |
| AD_RESISTANCE_GAIN_2                                                                                        | Custom Resistor Channel Offset |
| AB RESISTANCE OFFSET 2                                                                                      | Setting                        |
| AB BV DAC 2 OLD                                                                                             | BV DAC Setting                 |
| AB RV GAIN 2 OLD                                                                                            | RV Channel Gain Setting        |
| AB RV OFESET 2 OLD                                                                                          | BV Channel Offset Setting      |
| AB BV GAIN 2 OLD                                                                                            | BV Channel Gain Setting        |
| AB BV OFESET 2 OLD                                                                                          | BV Channel Offset Setting      |
| AB DAC GAIN 2 OLD                                                                                           | DAC Channel Gain Setting       |
| AB DAC OFFSET 2 OLD                                                                                         | DAC Channel Offset Setting     |
| AB DAC RV GAIN 2 OLD                                                                                        | DAC RV Channel Gain Setting    |
| AB DAC RV OFFSET 2 OLD                                                                                      | DAC RV Channel Offset Setting  |
|                                                                                                    | 100 Ohm Channel Calcd          |
| AB_100_RESISTANCE_2_OLD                                                                                     | Resistance                     |
|                                                                                                    | 200 Ohm Channel Calcd          |
| AB_200_RESISTANCE_2_OLD                                                                                     | Resistance                     |
|                                                                                                    | Custom Resistor Channel Gain   |
| AB_RESISTANCE_GAIN_2_OLD                                                                                    | Setting                        |
| AB RESISTANCE OFFSET 2 OLD                                                                                  | Setting                        |
|                                                                                                    | Comp Resistor                  |
|                                                                                                    | Substituted Power              |
|                                                                                                    | Substituted Power * K          |
|                                                                                                    | Cal Eactor                     |
|                                                                                                    | Cai Factor                     |
|                                                                                                    |                                |
|                                                                                                    | Dat Voltage                    |
| $\frac{\text{AIN}_{\text{KV}}\text{FINE}_{\text{Z}}}{\text{AIN}_{\text{DV}}\text{FINE}_{\text{Z}}\text{F}}$ | Ref. Volt Fine Zero Chts       |
|                                                                                                    |                                |
| AIN_KV_FINE_2                                                                                               | Ket. Volt Fine Chts            |

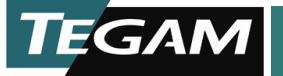

| AIN_RV_FINE_F_2        | Ref. Volt Fine                 |
|------------------------|--------------------------------|
| AIN1_RV_2_CNTS         | Ref Volt Chan 1 Counts         |
| AIN2_EA_2_CNTS         | Err Amp Ref Volt Counts        |
| AIN3_KV_2_CNTS         | Gain Adj for Ref Volt Counts   |
| AIN4_BV_2_CNTS         | Bolometer Voltage Counts       |
| AIN5_FG_2_CNTS         | Float Gnd Err Volt Counts      |
| AIN6_TEMP_2_CNTS       | Temp Signal Counts             |
| AIN1_RV_2              | Ref Volt Chan 1                |
| AIN2_EA_2              | Err Amp for Ref Volt           |
| AIN3_KV_2              | Gain Adj for Ref Volt          |
| AIN4_BV_2              | Bolometer Voltage              |
| AIN5_FG_2              | Float Gnd Err Volt             |
| AIN6_TEMP_2            | Temp Signal                    |
| TEMPERATURE_2          | System Temperature             |
| AIN0_DAC_1_CNTS        | DAC Ref Volt Counts            |
| AIN0_DAC_1             | DAC Ref Volt                   |
| AIN0_DAC_2_CNTS        | DAC Ref Volt Counts            |
| AIN0_DAC_2             | DAC Ref Volt                   |
| RV_READING_RANGE       | Gain range for primary reading |
| COMPENSATION_MODE      | Compenstation Mode             |
| DIAG_POWER_1           | Diagnostic Power Calculation 1 |
| DIAG_POWER_2           | Diagnostic Power Calculation 2 |
| HEATER_VOLTAGE_CNTS    | Heater Voltage ADC Counts      |
| HEATER_VOLTAGE_VOLTS   | Heater Voltage ADC Volts       |
| HEATER_VOLTAGE_VALUE   | Heater Voltage Reading         |
| HEATER_CURRENT_CNTS    | Heater Current ADC Counts      |
| HEATER_CURRENT_VOLTS   | Heater Current ADC Volts       |
| HEATER_CURRENT_VALUE   | Heater Current Reading         |
| IN_CALIBRATION         | Unit in Calibration            |
|                        | Maximum Allowed Voltage On     |
| MAX_CHANNEL_VOLTAGE    | Channel                        |
|                        | Minimum Allowed Voltage On     |
|                        | Channel                        |
|                        | DAC BV Channel Low Gain        |
| AB DAC RV LOW GAIN 1   | Setting                        |
|                        | DAC RV Channel Low Offset      |
| AB_DAC_RV_LOW_OFFSET_1 | Setting                        |
|                        | DAC RV Channel Low Gain        |
| AB_DAC_RV_LOW_GAIN_2   | Setting                        |
|                        | DAC RV Channel Low Offset      |
| AB DAC RV LOW OFFSET 2 | Setting                        |

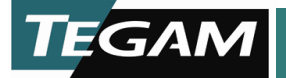

| VOLT_ERR_PERCENT           | Max. Voltage Error          |
|----------------------------|-----------------------------|
|                            | Status of ZEROSERVOLOOP     |
| ZEROING_SERVO_LOOP         | function                    |
|                            | trigger ZEROSERVOLOOP       |
| DO_ZEROSERVO_1             | function                    |
|                            | trigger ZEROSERVOLOOP       |
| DU_ZERUSERVU_2             | function                    |
|                            | Current state machine value |
| CURRENT_STATE_TEXT         | Current state machine value |
|                            | DAC RV Channel Low Gain     |
| AB_DAC_RV_LOW_GAIN_I_OLD   | DAC BV Chappel Low Offset   |
| AB DAC BY LOW OFFSET 1 OLD | Setting                     |
| AD_DAC_RV_LOW_OITSET_I_OED | DAC BV Channel Low Gain     |
| AB DAC RV LOW GAIN 2 OLD   | Setting                     |
|                            | DAC RV Channel Low Offset   |
| AB_DAC_RV_LOW_OFFSET_2_OLD | Setting                     |
| LAN_RESET                  | Reset Lan Configuration     |
| USB_ENABLE                 | Enable USB                  |
| USB_RESET                  | Reset USB                   |
| AB_DAC_20_GAIN_1           | Dac 20 Gain Value           |
| AB DAC 20 OFFSET 1         | Dac 20 Offset Value         |
| AB DAC 20 GAIN 1 OLD       | Dac 20 Gain Value           |
| AB DAC 20 OFFSET 1 OLD     | Dac 20 Offset Value         |
| AB_DAC_20_GAIN_2           | Dac 20 Gain Value           |
| AB_DAC_20_OFFSET_2         | Dac 20 Offset Value         |
| AB_DAC_20_GAIN_2_OLD       | Dac 20 Gain Value           |
| AB_DAC_20_OFFSET_2_OLD     | Dac 20 Offset Value         |
| STOP_ZERO_SERVO_LOOP       | Stop Zero Servo Loop        |
| NETWORK_IDENTIFY           | Identify Device On Network  |
| LAN CONFIGURATION          | LAN Configuration           |
| CHAN 1 RESET               | Reset Channel 1             |
| CHAN 2 RESET               | Reset Channel 2             |
| BALANCE VOLT ERR           | Balance Volt. Error         |
| BALANCE VOLTAGE 1          | Balance Voltage             |
| BALANCE VOLTAGE 2          | Balance Voltage             |
| ENABLE OPEN WIRE DETECT    | Enable Open Wire Detection  |
| NETWORK ENABLED            | Network Enable              |
| READING AVERAGES           | Reading Averages            |

Table 4.4 - List of SET and GET Variables for the 1830A

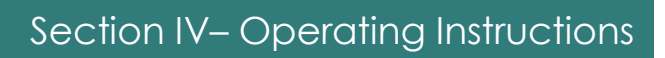

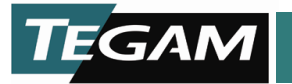

| Error Code | Description                                              |
|------------|----------------------------------------------------------|
| 00         | No Error                                                 |
| 10         | Bad Command                                              |
|            | The command sent was not recognized by the system        |
| 11         | Bad Variable Name                                        |
|            | The variable name used was not recognized by the         |
|            | system                                                   |
| 12         | Bad Item Name                                            |
|            | The item name used was not recognized by the system      |
| 13         | Buffer size error                                        |
|            | System buffers are not large enough to handle the        |
|            | request                                                  |
| 14         | Read Only                                                |
|            | The value that was attempted to be set, is read only     |
| 15         | Format Wrong                                             |
|            | The command format is incorrect                          |
| 16         | Bad Variable Index                                       |
|            | The variable index is invalid                            |
| 17         | File Not Open                                            |
|            | An attempt was made to write to a file that was not open |
| 18         | Thread Start Fail                                        |
|            | A thread in the system failed to start correctly         |
| 19         | Bad Variable Type                                        |
|            | The variable type accessed is invalid                    |
| 20         | Serial Port Failed                                       |
|            | The system failed to connect to or open the specified    |
|            | serial port                                              |
| 21         | TCP Port Failed                                          |
|            | The system failed to bind to the specified serial port   |
| 22         | Service Failed                                           |
| 22         | The system failed to start the specified service         |
| 23         | Failed to Open Memory                                    |
| 24         | The system failed to open the required memory access     |
| 24         | DIO Falled                                               |
| 25         | I ne system failed to initialize the DIO ports           |
| 25         | The passed value is out of range for the system          |
| 20         |                                                          |
| 20         | The username                                             |
| 27         | Invalid Deserverd                                        |
| 21         | The password used to legin to the system is involid      |
| 20         | System Is Locked                                         |
| 20         | The system is surrently locked to all access by another  |
|            |                                                          |
| 20         | Sonsor Sorial Number Longth Tea Long                     |
| 27         | j Sensor Senar Number Length Too Long                    |

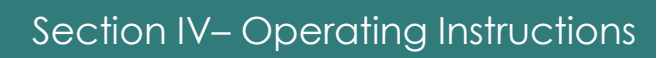

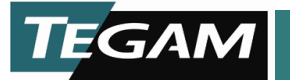

| Error Code | Description                                             |
|------------|---------------------------------------------------------|
|            | The passed sensor serial number length is too long. The |
|            | maximum length is 18 characters                         |
| 30         | Invalid Value                                           |
|            | A passed value is invalid                               |
| 31         | Duplicate Record                                        |
|            | Another record with these values already exists         |
| 32         | No Record                                               |
|            | No record was found with the requested values           |
| 33         | User Not Administrator                                  |
|            | An operation was attempted that can only be done by an  |
|            | administrator                                           |
| 34         | User Already Logged In                                  |
|            | Another user is already logged in                       |
| 35         | Serial Port Time Out                                    |
|            | Communications on the serial port timed out             |
| 36         | DEBUG ERROR                                             |
| 37         | Invalid menu keypress                                   |
| 38         | Cannot Set IP address                                   |
| 39         | Programming Failure                                     |
| 40         | There are active errors and return value may not be     |
|            | valid                                                   |
| 41         | Invalid Data                                            |
| 42         | Invalid Trigger Variable                                |
| 43         | Unbalanced Voltage                                      |
| 44         | Voltage Error                                           |
| 45         | Power Under Load                                        |
| 46         | Power Over Load                                         |
| 47         | Error while in calibration state                        |
| 48         | System in Standby                                       |
| 49         | System is zeroing                                       |
| 50         | Lock Failed                                             |
| 51         | Fork Failed                                             |
| 52         | Fork Application Failed                                 |
| 53         | Bad File                                                |
| 54         | Invalid calibration                                     |
| 55         | OWD Check in Process                                    |

Table 4-5 - Error Codes

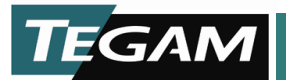

# Sensor Calibration File Upload

The 1830A allows users to upload sensor calibration data for multiple sensors at one time through the LAN interface.

<u>NOTE</u>: A file size of 5000 rows in excel was tested for this document. Tins will allow for 25 sensors with 200 data points each. More sensors can be added but each line adds processing time and load time.

# Connections

- Plug in 1830A.
- Allow necessary warm up time for each piece of equipment.

# Steps for uploading a calibration file

- 1. Create a "sensors" file:
  - File must be in .csv format.
  - Sensor #Serial Number can be any alpha-numeric format.
  - All frequencies must be greater than 1. (100KHz not .1MHz)
  - All cal factors must be in decimal format and less than 2.00<sup>6</sup>.

|    | А                                | В         | С     | D        | E |
|----|----------------------------------|-----------|-------|----------|---|
| 1  | #1830A Sensor Configuration Data |           |       |          |   |
| 2  | # Serial Number                  | Frequency | Units | K Factor |   |
| 3  | F1130A-2779                      | 100       | KHZ   | 0.9991   |   |
| 4  | F1130A-2779                      | 200       | KHZ   | 0.9952   |   |
| 5  | F1130A-2779                      | 300       | KHZ   | 0.9949   |   |
| 6  | F1130A-2779                      | 455       | KHZ   | 0.9963   |   |
| 7  | F1130A-2779                      | 500       | KHZ   | 0.9967   |   |
| 8  | F1130A-2779                      | 1         | MHZ   | 0.9968   |   |
| 9  | F1130A-2779                      | 1.25      | MHZ   | 0.9968   |   |
| 10 | F1130A-2779                      | 3         | MHZ   | 0.996    |   |
| 11 | F1130A-2779                      | 5         | MHZ   | 0.9971   |   |
| 12 | F1130A-2779                      | 10        | MHZ   | 0.9942   |   |
| 13 | F1130A-2779                      | 20        | MHZ   | 0.9941   |   |
| 14 | F1130A-2779                      | 30        | MHZ   | 0.9943   |   |
| 15 | F1130A-2779                      | 40        | MHZ   | 0.994    |   |

Figure 4.13 - Sample Sensor Data File (sensors.csv)

<sup>&</sup>lt;sup>6</sup> By default the calibration factor is limited to 2.00. With firmware version 1.1.28a and greater calibration factors of greater than 2.0 can be set.

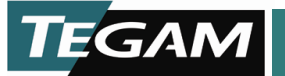

Upload sensors.csv via the LAN interface webpage

• Open the LAN interface webpage with a web browser.

| Home              | 1850A Home Page      | ;                                            |  |
|-------------------|----------------------|----------------------------------------------|--|
| Lan Configuration | Instrument Model     | 1830A                                        |  |
| Web Front Panel   | Manufacturer         | Tegam Inc.                                   |  |
| Login             | Serial Number        | 1006                                         |  |
|                   | Description          | 1830A                                        |  |
|                   | Host Name            | ts7800.                                      |  |
|                   | MAC Address          | 00:d0:69:41:66:0e                            |  |
|                   | TCP/IP Address       | 169.254.16.100                               |  |
|                   | Firmware Version     | v1.0.0a (5378) : 09-04-2008 07:43:07 (D0102) |  |
|                   | VISA Resource String | 1830A                                        |  |
|                   |                      |                                              |  |

Figure 4.14 – LAN interface Home Page

- Login to the LAN interface webpage. (Password is admin)
- Navigate to Sensor Data page.
- Browse to the file created and upload file. (This may take several seconds depending on file size)

| TEGAM              |                                      |
|--------------------|--------------------------------------|
|                    | Download Sensor Data File From 1920A |
| <u>Home</u>        | Download Sensor Data File From 1850A |
| Lan Configuration  | Download                             |
| Web Front Panel    |                                      |
| Change Password    | Upload Sensor Data File To 1830A     |
| Firmware Upgrade   | Browse                               |
| Sensor Data        |                                      |
| System Recovery    | Upload File                          |
| Run Command        |                                      |
| System Calibration |                                      |
| File Browser       |                                      |
| Logout             |                                      |

Figure 4.15 - Upload Sensor Data File

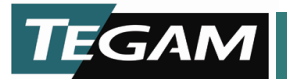

# **Heater Circuit Operation**

The 1830A heater circuit operates by applying a heating voltage to the mount, until the mount temperature bridge stabilizes. The heater circuit will then reduce the voltage to a regulating voltage to maintain the mount temperature.

The figure shows how heater voltage and current change over time, along with the DC substituted power change reading of a mount warming up. The sharp step down in voltage and current indicates that the input body temperature has entered the regulation zone, and that the regulator has transitioned from warming as quickly as possible to controlling temperature. The flattening of the DC substituted power at the same time shows that the zero reading of the thermistor mount changes much more slowly once the heater is in regulation.

The model 1830A, after firmware version 1.1.36a, tries to detect the step down in voltage to raise the 'Htr OK' indicator. This was changed from earlier versions that raised 'Htr OK' at fixed current levels, and as a result sometimes did not ever indicate 'Htr OK'. Detection is by means of identifying the "rail voltage" during start-up, and then finding a step down of a user-selectable amount that is defaulted to be 0.6 Volts.

If the 1830A front panel heater status indicator does not change to 'Htr OK' after a 2 hour warm up, the selected step size may be too large. A very small number of thermistor mounts may enter regulation with a voltage that is less than 0.6 V below the "rail". If this rare condition occurs, first find the voltage and current of the heater when that mount is cool. Then observe the voltage for approximately one hour. If the mount will regulate, the voltage will drop by some amount. If you see a drop into regulation, note the size of the drop and the voltage at which the mount is regulating. The access to view the heater voltage is SETUP->Maintenance->Heater Circuit->Heater Volt Read. You can calculate a new step size from

change voltage = ( rail voltage - regulating voltage - 0.2 )

The access to change the step size is, SETUP->Maintenance->Heater Circuit->Heater Change Volt.

Please note that the 'Htr OK' notification only signals that the heater has changed to its regulation voltage. It is not an indication that the mount is ready to make measurements. The zero reading does continue to change by microwatts for some time after the heater starts regulating, as a result of the distribution of heat in the input body continuing to even out. TEGAM recommends a two-hour warm-up with heater and thermistor beads connected, if starting at laboratory temperature. If starting from storage temperature, TEGAM recommends a 24-hour soak at laboratory temperature before beginning warm-up. After the heater is regulating, the BEST indication that the mount is ready for accurate use is that the zero reading remains stable within a few microwatts for several minutes.

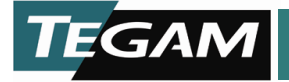

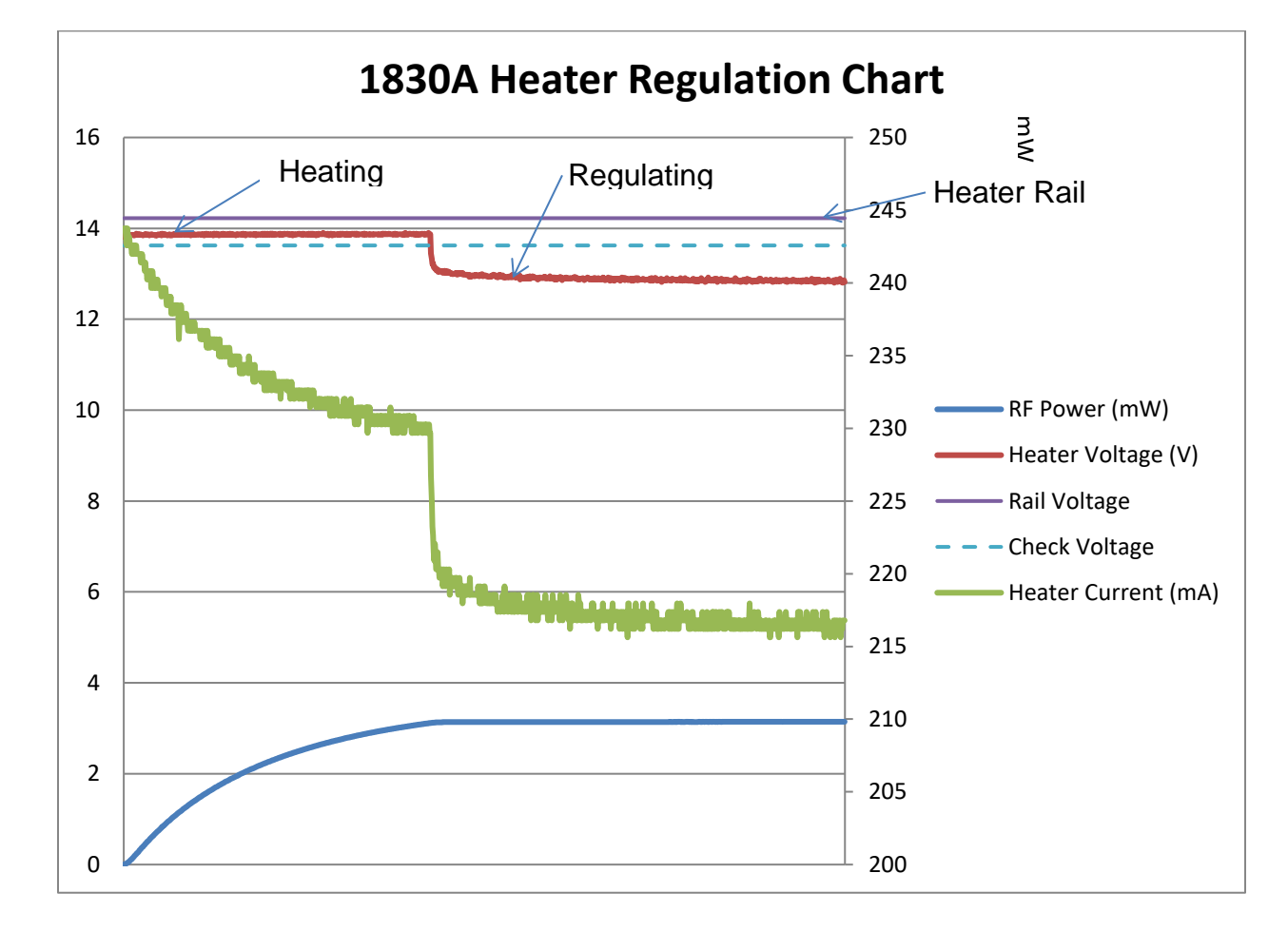

2. Sensor calibration tables now appear on 1830A.

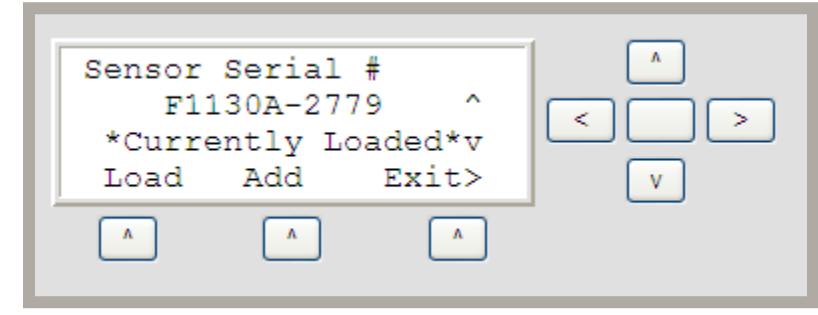

Figure 4.16 - Loaded Sensor Data

# **Normal Shutdown Procedure**

Press the power button will start the normal shut down procedure. Shutdown will take several seconds to insure proper shutdown has occurred. Do not unplug the 1830A until the LCD goes black and fan stop indicating shutdown is com

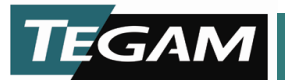

# **1830A System Calibration and Diagnostics**

The calibration of the 1830A is a web based process and requires a LAN connection. Please refer to Section IV of this manual for instructions on how to make a LAN connection.

The 1830A offers two different options; calibration and verification. One method simply verifies a calibration and one method follows the same procedures but at the end of the procedures allows the user to save the calibration data to the 1830A.

- Diagnostics Used to check performance verification as well as how much the unit may have drifted from the last calibration values. Each test can be performed individually.
- Calibration Performs a full system calibration on the both analog channels in the unit.

<u>Note:</u> The Diagnostic option is an excellent way to become familiar with the calibration process without risk of overwriting previous data.

<u>Note:</u> All of the calibration procedures are located internal to every 1830A and are accessible through the LAN interface webpage. This section will list all of the calibration procedures and will give an example of the first step. Please note that this example may be slightly different from what the user may see on the LAN interface webpage because firmware versions change some of the wording and diagrams.

# **Calibration and Verification Equipment**

Below is a list of the equipment needed to perform an 1830A calibration.

**1. Source requirement:** Source shall be capable of delivering a stable (change per minute less than 1% of total error in lab temperature conditions) voltage of between 0.5V and 4.5V DC into 100 Ohms.

**2. Voltage measure requirement:** Voltage sourced across the resistor can be EITHER set on an accurate stable calibrator such as FLUKE 5720A or set on a stable source and read using a voltmeter. In either case, use the same range for every voltage (10 or 11 Volt Range suggested). Use a calibrator or Voltmeter so that total 95% confidence uncertainty for the following voltage requirements.

- Volts at 0.5 V within 3.66666E-05 V
- Volts at 4.5 V within 11.66666E-05 V

**3. Resistance requirement:** When a 100-Ohm or 200-Ohm resistor is required, attach a resistor whose value is within 1% of the required nominal value, and whose value is known with a 95% confidence uncertainty to within 0.004133334 Ohms for the 100-Ohm resistor and 0.009333334 Ohms for the 200-Ohm resistor. This can be achieved by using a stable resistor calibrated to the required accuracy OR using a precision resistor that is measured to within the required accuracy using a precision Ohmmeter before use. If the second method is used, long-term drift and temperature coefficient of the resistor may not need to be included in the uncertainty estimate.

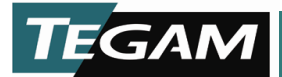

# **Calibration Environment**

Calibration and verification should be performed in laboratory operating conditions as stated in Section I; Table 1.1. Allow 1830A to warm up for at least one hour before calibration.

# **Disassembly of 1830A**

There is no disassembly required for calibration of the 1830A. The 1830A should remain fully assembled during the calibration process.

# **Calibration and Diagnostic Process**

Both the calibration and diagnostic performs the same process on both channels. However; the calibration is more automated and controlled then the diagnostic. Table 5.1 Lists all of the calibration/diagnostic procedures.

| Calibration Process          | Process Definition                                                                                  |
|------------------------------|----------------------------------------------------------------------------------------------------|
| Zero the Servo Loop          | This operation is done to eliminate any difference<br>between the voltages across the bolometer and |
|                              | reference resistor when the loop is balanced.                                                       |
| Calibrate the ADC for        | This operation is done to determine any gain or                                                     |
| Reading BV and RV            | offset values in the bolometer and reference                                                        |
|                              | resistor voltages.                                                                                  |
| Calibrate the Auto-Zero DAC  | This operation is done to determine any gain or                                                     |
|                              | offset values in the offset DAC voltage.                                                            |
| <u>Calibrate the ADC for</u> | This operation is done to determine any gain or                                                     |
| reading DAC-RV at high gain  | offset values in the DAC-RV reading of the ADC, at                                                  |
|                              | high gain.                                                                                          |
| Calibrate the ADC for        | This operation is done to determine any gain or                                                     |
| reading DAC-RV at low gain   | offset values in the DAC-RV reading of the ADC, at                                                  |
|                              | low gain.                                                                                           |
| <u>Calibrate 100-Ohm</u>     | This operation is done to measure the actual                                                        |
| Reference Resistor           | resistance value of the analog channel 100 Ohm                                                      |
|                              | resistor.                                                                                           |
| Calibrate 200-Ohm            | This operation is done to measure the actual                                                        |
| Reference Resistor           | resistance value of the analog channel 200 Ohm                                                      |
|                              | resistor.                                                                                           |
| Calibrate the Gain Adjust    | This operation is done to measure the slope and                                                     |
| <u>Channel</u>               | offset values for the custom resistance setting.                                                    |

Table 5.1 - Calibration Process

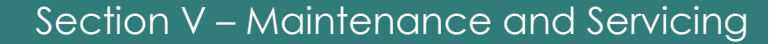

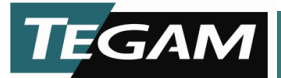

#### **1830A Diagnostic Initiate**

To initiate a diagnostic process establish a LAN interface web session as described in Section IV (Operating Instructions). Select System Calibration from the LAN interface web menu (Refer to Figure 5.1). Select Engineering Diagnostics/Verification.

# TEGAM

| <u>Home</u>        |  |  |
|--------------------|--|--|
| Lan Configuration  |  |  |
| Web Front Panel    |  |  |
| Change Password    |  |  |
| Firmware Upgrade   |  |  |
| Sensor Data        |  |  |
| System Recovery    |  |  |
| Run Command        |  |  |
| System Calibration |  |  |
| File Browser       |  |  |
| System Information |  |  |
| Online Manual      |  |  |
| Logout             |  |  |

#### 1830A System calibration and diagnostics test require the use of the following equipment :

1. Source requirement: Source shall be capable of delivering a stable (change per minute less than 1% of total error in lab temperature conditions) voltage of between 0.5V and 4.5V DC into 100 Ohms. [Note: I picked 100 Ohms to be conservative]

2. Voltage measure requirement: Voltage sourced across the resistor can be EITHER set on an accurate stable calibrator such as FLUKE 5720A or set on a stable source and read using a voltmeter. In either case, use the same range for every voltage (10 or 11 Volt Range suggested). Use a calibrator or Voltmeter so that total 95% confidence uncertainty of the voltage is less than 20ppm of reading and 27 microvolts.

3. Resistance requirement: When a 100-Ohm or 200-Ohm resistor is required, attach a resistor whose value is within 1% of the required nominal value, and whose value is known with a 95% confidence uncertainty to within 41ppm for the 100-Ohm resistor and 47ppm for the 200-Ohm resistor. This can be achieved by using a stable resistor calibrated to the required accuracy OR using a precision resistor that is measured to within the required accuracy using a precision Ohmmeter before use. If the second method is used, long-term drift and temperature coefficient of the resistor may not need to be included in the uncertainty estimate.

#### **Operational Instructions:**

During the calibration sequence, do not use the browser back button as this may cause values to be double posted and errors in the calculations.

The calibration sequence cannot be exited and restarted without restarting the sequence from the beginning. This is due to the limitation of the HTML browser not maintaining a constant connection to the unit.

If the unit gets left in a calibration state, there is a front panel menu option under Setup->Maintenance->Unit In Cal that will allow the operator to take the unit out of calibration.

To exit the calibration sequence anytime during the calibration, click the home link on the navigation bar on the left.

#### Select Calibration or Testing Operation:

Calibration performs a full system calibration on the both analog channels in the unit. At the end of the calibration sequence, calibration factors are calculated. The operator must then read the report to VERIFY whether or not the values have changed out of tolerance and make a decision whether or not to ALIGN by saving the calibration factors to active memory.

Engineering Tests are used to check how much the unit may have drifted from the last calibration or alignment.

- $\odot\,$  Calibrate ( Verify or Align )
- Engineering Test

Continue

Current Calibration Values

Unit in standby mode

Figure 5.1 - System Calibration Webpage (Diagnostics)

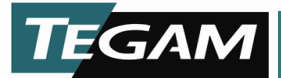

# **1830A Diagnostic Channel Select**

Once Engineering Diagnostics/Verification is selected use the continue button to select the channel of interest; either Channel 1 or Channel 2 (Refer to Figure 5.2). Diagnostics gives individual channel control that is not available in the full calibration.

| Home                     | Select channel to perform diagnostics on :                           |  |  |
|--------------------------|----------------------------------------------------------------------|--|--|
| Lan Configuration        | Each channel is calibrated with its own separate calibration values. |  |  |
| Web Front Panel          | ⊙ Channel 1                                                          |  |  |
| Change Password          | O Channel 2                                                          |  |  |
| Firmware Upgrade         |                                                                      |  |  |
| Sensor Data              | Continue                                                             |  |  |
| System Recovery          |                                                                      |  |  |
| Run Command              |                                                                      |  |  |
| System Calibration       |                                                                      |  |  |
| File Browser             |                                                                      |  |  |
| System Information       |                                                                      |  |  |
| Online Manual            |                                                                      |  |  |
| Logout                   |                                                                      |  |  |
| Unit in calibration mode |                                                                      |  |  |

Figure 5.2 - Diagnostic Channel Selection

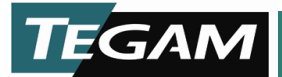

#### **1830A Diagnostic Procedure**

Once a channel is selected the user will select a procedure (Refer to Figure 5.3). Each step will lead user through connection diagrams and detailed instructions to accurately complete the selected step. Refer to figures 5.4 & 5.5 for an example of what these screens contain.

| Home<br>Lan Configuration<br>Web Front Panel | Select which diagnostic operation to perform :<br>Each calibration function can be tested separately here.<br>Run Step 1 - Zero the Servo Loop<br>Run Step 2 - Calibrate the ADC for reading BV and RV |  |
|----------------------------------------------|----------------------------------------------------------------------------------------------------|--|
| Change Password                              | Run Step 3 - Calibrate the Auto-Zero DAC                                                                                                    |  |
| Sensor Data                                  | Run         Step 4.1 - Calibrate the ADC for reading DAC-RV at high gain           Run         Step 4.1 - Calibrate the ADC for reading DAC-RV at low gain                                             |  |
| System Recovery                              | Run Step 5 - Calibrate 100 Ohm Reference Resistor                                                                                                    |  |
| Run Command                                  | Run         Step 7 - Calibrate the Gain Adjust Channel                                                                                                    |  |
| File Browser                                 |                                                                                                    |  |
| System Information                           |                                                                                                    |  |
| Online Manual                                |                                                                                                    |  |
| Unit in calibration mode                     |                                                                                                    |  |

Figure 5.3 - Diagnostic Operation Selection

| Home               | Step 1 - Zero the Servo Loop :                                                                                          |
|--------------------|----------------------------------------------------------------------------------------------------|
| Lan Configuration  | Testing analog channel 1                                                                                                |
| Neb Front Panel    |                                                                                                    |
| Change Password    |                                                                                                    |
| Firmware Upgrade   | Purpose :<br>This operation is done to eliminate any difference between the veltages across the belometer and reference |
| Sensor Data        | resistor when the loop is balanced.                                                                                     |
| System Recovery    | Wising action                                                                                                    |
| Run Command        | Do not connect the Force + or Force - wires to anything                                                                 |
| System Calibration | Connect the Sense + and Sense - wires across the 200 Ohm resistor.                                                      |
| File Browser       | Connect the shield whe from the Sense pair to the Sense + terminal of the resistor.                                     |
| System Information | Do not connect the wires to the calibrator ( or DMM or voltage source ).                                                |
| Online Manual      |                                                                                                    |
| Logout             | Instructions :                                                                                                    |
|                    | Click 'Start' to start the test.                                                                                        |
|                    | This test can take approximately to minutes of more to run.                                                             |
|                    | Start                                                                                                    |

Figure 5.4 – Zero Servo Loop

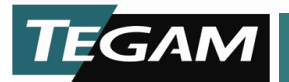

<u>Note:</u> Each calibration and diagnostic step allows the user to view a connection diagram. Figure 5.5 is an example of the diagram. This manual will not contain all the connection diagrams because they are available on the LAN interface webpage.

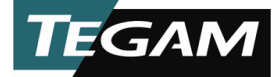

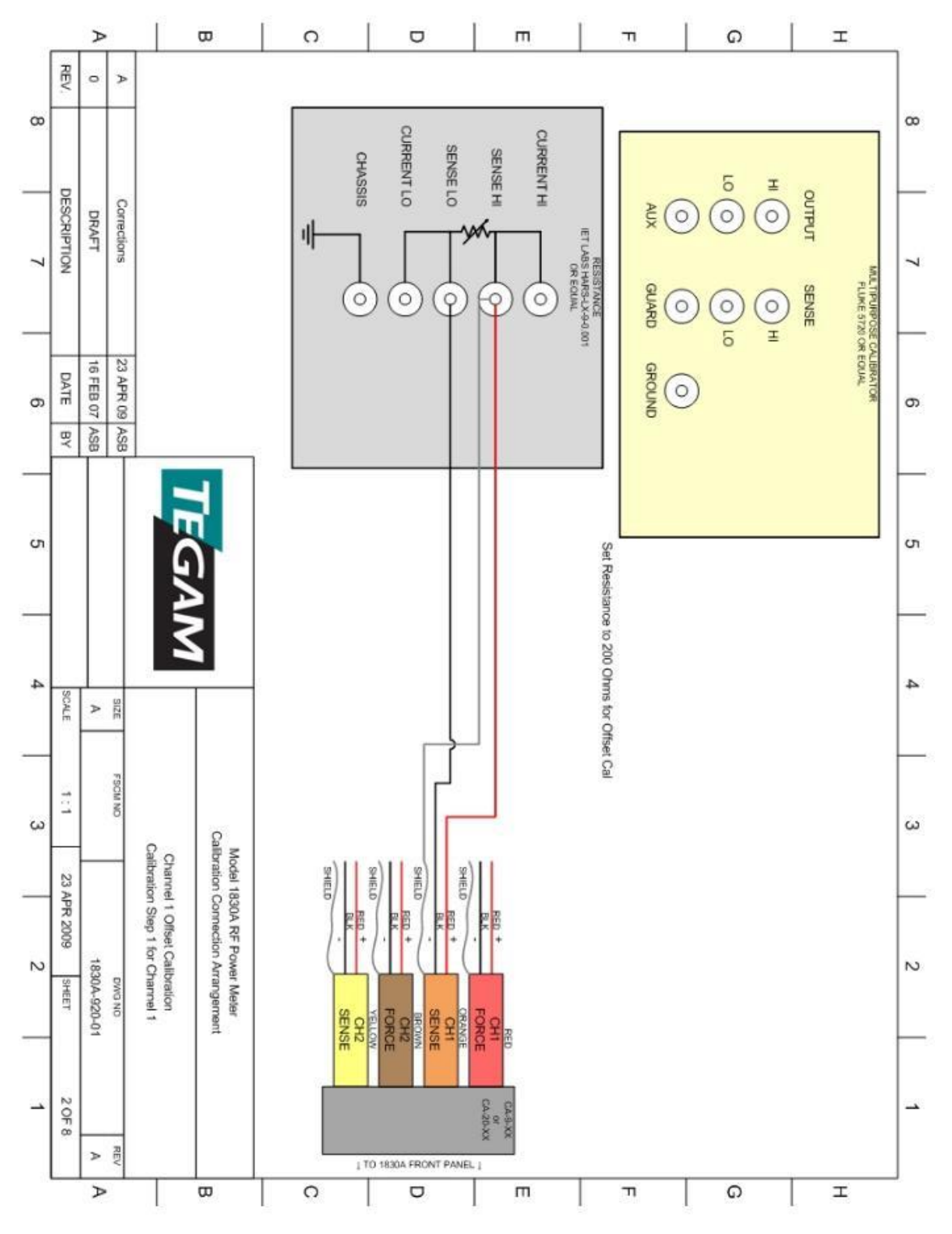

Figure 5.5 – Zero Servo Loop Connection Example Schematic

10 TEGAM WAY • GENEVA, OHIO 44041 440-466-6100 • FAX 440-466-6110 • www.tegam.com

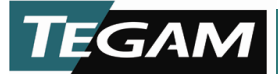

# **1830A** Calibration Initiate

To initiate a calibration establish a LAN interface web session as described in Section IV. Select System Calibration from the LAN interface web menu (Refer to Figure 5.6). Select Perform Calibration.

|               | 1830A System calibration and diagnostics test require the use of the following equipment                                                                                                    |
|---------------|----------------------------------------------------------------------------------------------------|
| <u>e</u>      |                                                                                                    |
| Configuration | 1. Source requirement: Source shall be capable of delivering a stable (change per minute less than 1% of total error in lab temperature conditions) voltage of between 0.5V and 4.5V DC into 100 Ohms. [Note: I picked 100 Ohms to be conservative]                                                                                                    |
|               | 2 Voltage measure requirement: Voltage sourced across the resister can be EITHER set on an accurate stable calibrater such as                                                                                                    |
| e Password    | FLUKE 5720A or set on a stable source and read using a voltmeter. In either case, use the same range for every voltage (10 or 11 Volt                                                                                                    |
| ir Data       | Range suggested). Use a calibrator or Voltmeter so that total 95% confidence uncertainty of the voltage is less than 20ppm of reading and 27 microvolts.                                                                                                    |
| n Bocovory    | 3 Resistance requirement: When a 100-Ohm or 200-Ohm resistor is required, attach a resistor whose value is within 1% of the                                                                                                    |
| ammand        | required nominal value, and whose value is known with a 95% confidence uncertainty to within 41ppm for the 100-Ohm resistor and                                                                                                    |
| n Calibration | 4/ppm for the 200-Ohm resistor. This can be achieved by using a stable resistor calibrated to the required accuracy OR using a precision resistor that is measured to within the required accuracy using a precision Ohmmeter before use. If the second method is used, long-term the data and the second method is used.                                                                                                    |
| rowser        | difit and temperature coefficient of the resistor may not need to be included in the uncertainty estimate.                                                                                                    |
| m Information | Operational Instructions:                                                                                                    |
| e Manual      | During the calibration sequence, do not use the browser back button as this may cause values to be double posted and errors in the calculations.                                                                                                    |
| ıt            | The calibration sequence cannot be exited and restarted without restarting the sequence from the beginning.<br>This is due to the limitation of the HTML browser not maintaining a constant connection to the unit.                                                                                                    |
|               | operator to take the unit out of calibration.                                                                                                    |
|               | To exit the calibration sequence anytime during the calibration, click the home link on the navigation bar on the left.                                                                                                    |
|               | Select Calibration or Testing Operation:<br>Calibration performs a full system calibration on the both analog channels in the unit. At the end of the calibration sequence, calibration<br>factors are calculated. The operator must then read the report to VERIFY whether or not the values have changed out of tolerance and<br>make a decision whether or not to ALIGN by saving the calibration factors to active memory. |
|               | Engineering Tests are used to check how much the unit may have drifted from the last calibration or alignment.                                                                                                    |
|               | <ul> <li>Calibrate (Verify or Align)</li> </ul>                                                                                                    |
|               | Engineering test                                                                                                    |
|               | Continue                                                                                                    |
|               | Current Calibration Values                                                                                                    |
|               | Unit in standby mode                                                                                                    |

Figure 5.6 - System Calibration Web Page

# **1830A Calibration Procedure**

Once a calibration is started it must be completed. The automated process will step the user though an entire calibration of both channels. Unlike Diagnostics the user will not be able to select specific procedures. The entire process takes less than an hour. Refer to Figure 5.7 for the first step in the calibration. Detailed procedures and diagrams will be provided for each step of the calibration (Refer to Figures 5.4 & 5.5).

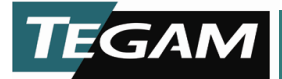

# TEGAM

| Home               | Step 1 - Zero the Servo Loop :                                                                                          |
|--------------------|----------------------------------------------------------------------------------------------------|
| Lan Configuration  | Testing analog channel 1                                                                                                |
| Web Front Panel    | resulty analog charmen i                                                                                                |
| Change Password    |                                                                                                    |
| Firmware Upgrade   | Purpose :<br>This operation is done to eliminate any difference between the voltages across the belometer and reference |
| Sensor Data        | resistor when the loop is balanced.                                                                                     |
| System Recovery    |                                                                                                    |
| Run Command        | Do not connect the Force + or Force - wires to anything.                                                                |
| System Calibration | Connect the Sense + and Sense - wires across the 200 Ohm resistor.                                                      |
| File Browser       | Connect the shield wire from the Sense pair to the Sense + terminal of the resistor.                                    |
| System Information | Do not connect the wires to the calibrator ( or DMM or voltage source ).                                                |
| Online Manual      | View connection diagram here                                                                                            |
| Logout             | Instructions :                                                                                                    |
|                    | Click 'Start' to start the test.                                                                                        |
|                    | This test can take approximately to minutes or more to run.                                                             |
|                    | Start                                                                                                    |
|                    |                                                                                                    |
|                    | Unit in calibration mode                                                                                                |
|                    |                                                                                                    |

Figure 5.7 First Step in Calibration Example

<u>WARNING</u> Once calibration is complete the user will be asked to save data. If the user chooses to save the new data, all previous calibration data will be lost.

<u>WARNING</u> Once calibration is complete the user will be asked to save data. If the user chooses not to save the new data, all new calibration data will be lost.

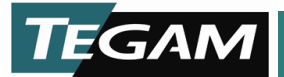

# Troubleshooting

The 1830A is designed to be calibrated and verified without removing the cover or any other disassembly. However there may a time when the 1830A is not operate correctly or within specifications.

# **Check the Basics**

Before calling TEGAM or returning the power meter for service, please make the following checks. If the meter is still not responding correctly refer to the return policy and documentation in Section 1 of this manual.

- Check that the line socket has power.
- Check that the power meter is plugged into the proper ac power source.
- Check that the power meter is switched on.
- Check that the line fuse is in working condition.
- Check that the other equipment, cables, and connectors are connected properly and operating correctly.
- Check the equipment settings in the procedure that was being used when the problem occurred.
- Check that the test being performed and the expected results are within the specifications and capabilities of the power meter.
- Check the power meter display for error messages.
- Check with a different power sensor.

# **Replacing the Power Line Fuse**

- 1. Slide the fuse holder assembly from the rear panel.
- 2. Install the correct fuse or fuses. (250 V, 1.5 Amp Slow Blow Fuse)
- 3. Replace the fuse holder assembly in the rear panel.

# **Check the Specifics**

Once the basics have been checked a few more specific issues can be addressed without removing the cover. Here are some common issues and suggested trouble shooting techniques.

Problem:

I am unable to view LAN interface webpage.

Solution:

- Verify 1830A is connected to network or designated computer.
- Verify Network Link Activity as explained in Section IV.
- Verify LAN Configuration as explained in Section IV.
- Ping the 1830A from the control computer.

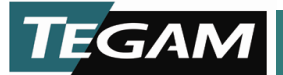

Problem:

I am unable to exit Standby.

Solution:

- Verify 1830A is connected to sensor.
- Verify sensor cable is fully connected to the 1830A and the sensor.
- Verify correct compensation mode is selected.

Problem:

I am getting a voltage error on channel 2 causing the 1830A to enter Standby mode.

Solution:

- Verify 1830A is connected to a sensor.
- Verify sensor cable is fully connected to the 1830A and the sensor.
- Verify correct compensation mode is selected. This is probably the issue. If you try to use a TEGAM thermistor such as a M1130A in 423 Compatible Mode it will cause the 1830A to error this way.

These are a few of the most common faults that occur with the 1830A. Please contact TEGAM if any other issues should arise.

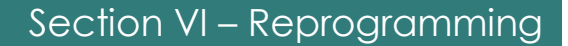

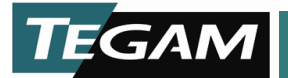

# **Reprogramming the 1830A**

NOTE: Refer to Section IV to establish a connection via the LAN interface.

- 1. Establish TCP/IP connect with 1830A (You will need LAN interface).
- 2. Download the 1830A\_v1.1.18a.bin and 1830A\_WebFix.bin files to a folder on your computer.
- 3. Place the Unit in Standby Mode
- 4. Open a web browser, and go to the units home page by going to http://{unit IP address}.
- 5. Click 'Login' on the left navigation pane.
- 6. Enter 'admin' as the login password. This is the default password when the unit ships. It may be changed for installations.
- 7. Click 'Firmware Upgrade' on the left navigation pane.
- 8. Using the web interface, upload the `1830A\_WebFix.bin' file. This file fixes an issue with the web interface where files greater than 2Meg in size cannot be uploaded. The upgrade stops the 1830A webserver for a few seconds, so give the upgrade a little time to happen. Please note the web browser may show a time out or connection error. This is normal as the unit needs to restart its internal web server to apply the fixes.
- 9. Navigate back to the unit's home page by going to http://{unit IP address}. The unit will show the web interface once the web server has restarted. You can tell if the upgrade was applied successfully by the Copyright notice at the bottom of the page, it should show 'V1.1.18' if the fix was installed properly.
- 10. Access the 'Firmware Upgrade' interface again, upload the `1830A\_v1.1.18a.bin' file. This file will take a little time to upload, please don't double click on upload button to make it go faster. The 1830A Application will shut down, and status information will be displayed on the LCD screen. Allow the update to proceed, the unit will reboot when it is finished. Once the unit has rebooted, it is ready for use.

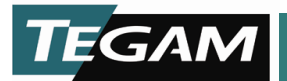

# Memory Sanitization Procedure

There are two methods to sanitize the memory of the 1830A. These methods are based on an SD card being present in the 1830A or not. Both Methods will cause errors in the 1830A and it will have to be sent to TEGAM to restore 1830A to a usable condition.

Method 1 - If the firmware version is v1.1.50a or higher there is not an SD card in your 1830A and you would follow the following steps.

- Open the LAN interface webpage with a web browser.
- Login to the LAN interface webpage. (Password is admin)
- Navigate to File Browser Page

| Sel                              | Name                                            | Size  | Action |
|----------------------------------|-------------------------------------------------|-------|--------|
|                                  | ChannelDefaultValues.xml                        | 1955  | V D    |
|                                  | SQLDefaultValues.xml                            | 1787  | V D    |
|                                  | SQLLimitCheckValues.xml                         | 1627  | V D    |
|                                  | SQLMaxErrValues.xml                             | 1690  | V D    |
|                                  | SQLNomErrValues.xml                             | 1677  | V D    |
|                                  | SQLUnits.xml                                    | 1774  | V D    |
|                                  | UpgradeLog.txt                                  | 22632 | V D    |
|                                  | logfile.txt                                     | 0     | V D    |
|                                  | sensors.csv                                     | 103   | V D    |
|                                  | 0 directories, 9 files (32 Kb)                  |       |        |
| Delete selected file(s) : Delete |                                                 |       |        |
|                                  | Upload file : Choose File No file chosen Upload |       |        |
| ≀etu                             | n to Main Page                                  |       |        |

Figure 6.1 File Browser

- Select All Files
- Delete all files on file browser page

Method 2 - If the firmware is prior to 1.1.50a there is an SD card present and the procedure is to remove the SD RAM and destroy it.

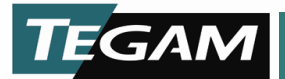

# **Returning Power Meter for Service**

Use the information in this section if you need to return your power meter to TEGAM.

# **Package Power Meter for Shipment**

Use the following steps to package the power meter for shipment to TEGAM for service:

- 1. Fill the EXPEDITE REPAIR & CALIBRATION FORM (found in Section I) and attach it to the power meter. Please be as specific as possible about the nature of the problem. Send a copy of any or all of the following information:
  - Any error messages that appeared on the power meter display.
  - Any information on the performance of the power meter.
- 2. Use the original packaging materials or a strong shipping container. The carton must be both large enough and strong enough to accommodate the power meter and allow at least three to four inches on all sides of the power meter for packing material.
- 3. Surround the power meter with at least three to four inches of packing material or enough to prevent the power meter from moving in the carton.
- 4. Seal the shipping container securely with strong nylon adhesive tape.
- 5. Mark the shipping container "FRAGILE, HANDLE WITH CARE" to ensure careful handling.

<u>Caution</u>: Power meter damage can result from using packaging materials other than those specified.

6. Retain copies of all shipping papers.

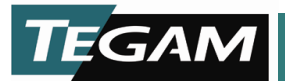

# **Storage Requirements**

When the Model 1830A is to be stored for extended periods, pack the instrument into a container. Place container in a clean, dry, temperature-controlled location. If instrument is to be stored in excess of 90 days, place desiccant with items before sealing container.